# INSTALLATION AND PROGRAMMING GUIDE

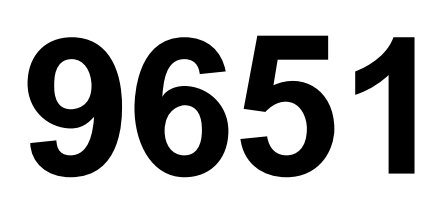

# HARDWIRED CONTROL PANEL

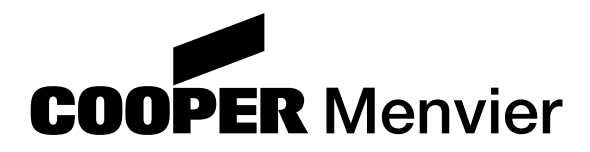

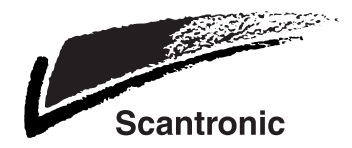

9651 Hardwired Control Panel Installation and Programming Guide

© Cooper Security Ltd. 2004

Every effort has been made to ensure that the contents of this book are correct. However, neither the authors nor Cooper Security Limited accept any liability for loss or damage caused or alleged to be caused directly or indirectly by this book. The contents of this book are subject to change without notice.

Printed and published in the U.K.

Part number 496929 Issue 2

## Contents

| 1. INTRODUCTION                                                                                  | 3                                |
|--------------------------------------------------------------------------------------------------|----------------------------------|
| Operator Controls and Displays - 9930                                                            | 4                                |
| System Features                                                                                  | 5                                |
| Detectors                                                                                        | 5                                |
| User Control                                                                                     | 5                                |
| 2. Technical Description                                                                         | 6                                |
| Specification                                                                                    | 6                                |
| Power Supply                                                                                     | 6                                |
| Outputs                                                                                          | 6                                |
| Inputs                                                                                           | 6                                |
| Fuses                                                                                            | 6                                |
| Control Unit PCB                                                                                 |                                  |
| 3. INSTALLATION                                                                                  | 8                                |
| Overview                                                                                         | 8                                |
| Cabling Keypads                                                                                  | 8                                |
| Fitting the System                                                                               | 9                                |
| Fitting the Control unit Case                                                                    | 9                                |
| Fitting a 9930 Keypad                                                                            |                                  |
| Wiring the Control Unit                                                                          |                                  |
| Vable Entres                                                                                     |                                  |
| Remote Keypads                                                                                   |                                  |
| Connecting Keypads Exit Terminate Buttons Lock Switches and Sounders                             |                                  |
| Detector Circuit Connections                                                                     | 13                               |
| Using Programmable Outputs                                                                       |                                  |
| Wiring Keyswitches                                                                               |                                  |
| Fitting a Plug-by Communicator                                                                   |                                  |
| Fitting a Battery                                                                                |                                  |
| Initial Start Up                                                                                 |                                  |
| 4. Programming                                                                                   |                                  |
| Entering Programming Mode                                                                        | 20                               |
| Programming Commands                                                                             | 20                               |
| Leaving Programming Mode                                                                         | 24                               |
| Engineer Reset                                                                                   |                                  |
| Re-entering Programming Mode                                                                     |                                  |
| Restoring the Access Codes (1st stage reset)                                                     |                                  |
| Restoring All Factory Delault Programming                                                        |                                  |
| 0: Country Defaults                                                                              | 20                               |
| 0. Country Deradits                                                                              |                                  |
|                                                                                                  |                                  |
| 20: Change Engineer Code                                                                         |                                  |
| 20: Change Engineer Code                                                                         |                                  |
| 20: Change Engineer Code<br>21: Zone Configuration<br>22: Loudspeaker Chime                      |                                  |
| 20: Change Engineer Code<br>21: Zone Configuration<br>22: Loudspeaker Chime<br>23: RedCare Reset | 31<br>                           |
| <ul> <li>20: Change Engineer Code</li> <li>21: Zone Configuration</li></ul>                      | 31<br>31<br>31<br>31<br>31       |
| <ul> <li>20: Change Engineer Code</li></ul>                                                      | 31<br>31<br>31<br>31<br>31<br>31 |
| <ul> <li>20: Change Engineer Code</li></ul>                                                      |                                  |
| <ul> <li>20: Change Engineer Code</li></ul>                                                      |                                  |
| <ul> <li>20: Change Engineer Code</li></ul>                                                      |                                  |
| <ul> <li>20: Change Engineer Code</li></ul>                                                      |                                  |
| <ul> <li>20: Change Engineer Code</li></ul>                                                      |                                  |
| <ul> <li>20: Change Engineer Code</li></ul>                                                      |                                  |
| <ul> <li>20: Change Engineer Code</li></ul>                                                      |                                  |
| <ul> <li>20: Change Engineer Code</li></ul>                                                      |                                  |
| <ul> <li>20: Change Engineer Code</li></ul>                                                      |                                  |

| 39: Level A Exit Mode             |                              |
|-----------------------------------|------------------------------|
| 40: System Auto Re-Arm            |                              |
| 41: Bell Delay                    |                              |
| 42: Bell Duration                 |                              |
| 43: Level A Entry Time            |                              |
| 44: Level A Exit Time             |                              |
| 45: Entry/Exit Tone Volume        |                              |
| 46: Tamper Alarm Annunciation     |                              |
| 50: CSID Code                     |                              |
| 51: Setting Time and Date         |                              |
| 52: Omit Tamper Allowed           |                              |
| 53: Abort Reset                   |                              |
| 59: Sounder Tamper                | Error! Bookmark not defined. |
| 60: Level B Final Exit Operation  |                              |
| 61: Level B Entry Route Response  |                              |
| 62: Level B Exit Mode             |                              |
| 63: Level B Alarm Response        |                              |
| 64: Level B Entry Time            |                              |
| 65: Level B Exit Time             |                              |
| 70: Level C Final Exit Operation  |                              |
| 71: Level C Entry Route Operation |                              |
| 72: Level C Exit Mode             |                              |
| 73: Level C Alarm Response        |                              |
| 74: Level C Entry Time            |                              |
| 75: Level C Exit Time             |                              |
| 76: Level D Exit Mode             |                              |
| 77: Level D Alarm Response        |                              |
| 78: Level D Entry Time            |                              |
| 79: Level D Exit Time             |                              |
| 81, 82, 83, : Output Programming  |                              |
| 85: Burgiar Communications Re-arm |                              |
| 90. Dual Ply Entry Warning        |                              |
| 07. Keypau Dual Key Alarins       |                              |
| 90 - 97. See 5. results           |                              |
| 90. Loave Programming Mode        |                              |
| 126: Soloct Language              |                              |
| 120. Select Language              |                              |
|                                   |                              |
| 5. lesting                        |                              |
| Reading the Log (Command 90)      |                              |
| Keypad and Event Log Displays     | 48                           |
| Testing Outputs (Commands 91-96)  |                              |
| Engineer Walk Test (Command 97)   |                              |
| Index                             | 51                           |

# **1. INTRODUCTION**

The 9651 control unit is designed to be fully programmable to suit individual site requirements and user needs. Note that in the UK the product does not comply with the ACPO 2000 alarm policy and DD243: 2002.

The system comprises a control unit in a metal shielded case and up to four separate keypads (see Figure 1 on the next page). You should always fit at least one keypad.

The control unit provides:

- ° A four-wire bus connection for keypads.
- Connections for eight Fully Supervised Loop (FSL) zones or eight Closed Circuit Loop (CCL) with a common tamper.
- ° Connections for three fully programmable outputs.
- Internal sounder loudspeaker output with electronically generated Chime, Alarm, Fire and Entry/Exit tones. (The volume of the Entry/Exit and Chime tones can be adjusted).
- <sup>°</sup> Pins and wired harness for a plug-by communication device.

The control unit provides connectors for eight Closed Circuit (CC) zones or eight Fully Supervised Loop (FSL) zones on its own printed circuit board.

The control unit supports the **9930** sixteen character Liquid Crystal Display (LCD) keypad. The keypad(s) can accommodate the 934EUR-00 "Prox" reader module to allow the end users to set and unset the system using a "Prox" token in place of a four digit access code.

As an Installer you can program the system from the keypads. When programming from the keypads the programming interface is arranged as a set of three-digit numbered commands similar to those used by the 9800 family of products.

The system can provide for up to 16 separate users. User facilities include:

- Four different security levels (full and three part sets) on the 9651. The levels can be programmed by the Installer.
- <sup>°</sup> User programmable Duress code.
- ° Keyswitch setting/unsetting.
- <sup>°</sup> Dual key PA alarm from the keypads.

Setting, unsetting & resetting using a "Prox" token

Before attempting to program the system, make sure you are completely familiar with the functions of the system and its programmable options.

#### 3. Introduction

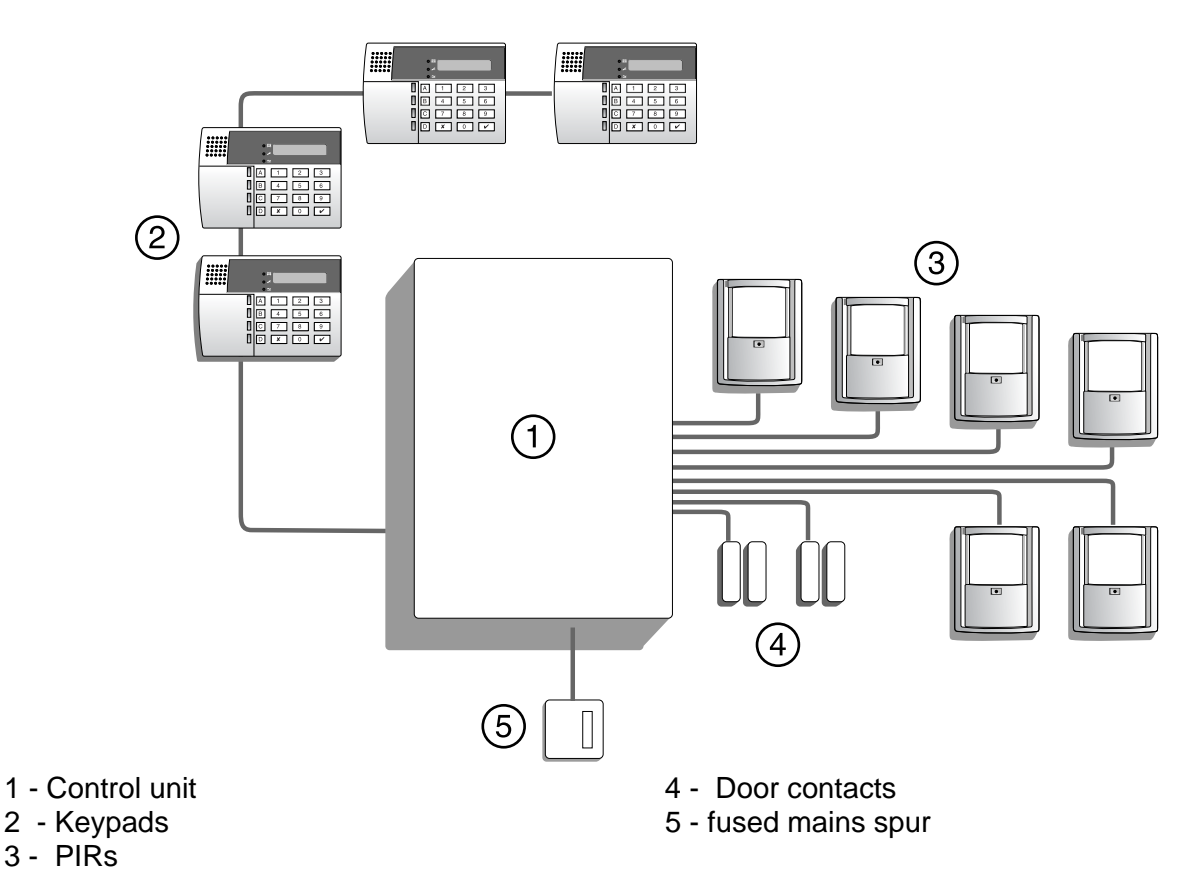

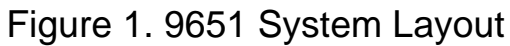

### **Operator Controls and Displays - 9930**

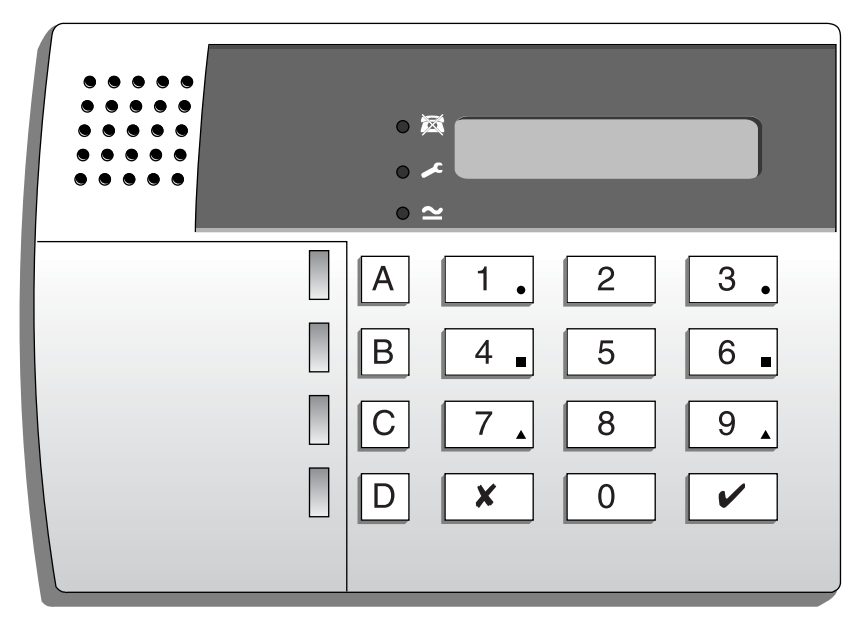

Figure 2. 9930 Remote Keypad.

The 9930 keypad has a 32 character LCD display that shows "first to alarm" information, level status, and programming commands. In addition there are three LEDs with the following functions:

- Glows steadily if a telephone line fault is present.
- Glows steadily if:
  - a) A fault or tamper circuit is active while the system is unset.
  - b) The system needs an engineer or remote reset.
  - c) A telephone line fault is present.

The 9930 keypad provides the following keys:

- 9 Used to start a test of the detectors.
- 8 Used to start a test of the sounders and strobe.
- 7 Used to enable or disable the Chime facility.
- 6 Used to set the internal clock calendar, which provides a time stamp on printed log entries.
- 5 Used to display the log (250 events).
- 4 Used to change the user access codes.
- ✓ Used to enter programming and setting/unsetting commands.
- ✗ Used to set the system with individual zones (including 24 hour zones) temporarily omitted.
- ABCD Level setting keys. Level A sets the whole system.

#### **System Features**

#### **Detectors**

The control unit provides connections for up to **eight** separate detector **zones.** Each zone can be connected as a two wire FSL or a four wire CC with global tamper. See "4. Programming - Programming Commands" for the factory default settings and instructions on how to change the zone types and attributes.

### User Control

The control unit provides 16 independent user access codes and or Scantronic "Prox" tags . The user can change these codes or add or delete "Prox" tags at any time, but cannot program the system with these codes. The user can set the system in the following modes:

| Full Set          | All the zones function as programmed during installation.                                       |
|-------------------|-------------------------------------------------------------------------------------------------|
| Part Set B, C & D | Selected zones are omitted. You must program the<br>zones to be omitted during installation.    |
| Set with Omit     | One or more zones temporarily omitted. The user selects the zones to be omitted before setting. |

## **2. Technical Description**

## **Specification**

Environmental EN50131 "Class II" Dimensions

Weight

Internal Clock

-10° to +40 °C.
75 % RH.
Junior combi box: 243mm W, 234mm H,
87mm D
Junior combi box: 2.45 kg (without standby battery)
±10 minutes over one year (depending on the accuracy of the mains supply frequency).

Conforms to BS4737 1986 Part 1. for Audible or Remote signalled systems. Designed to fulfil the requirements of a EN 50131-1 Grade 2 Intruder Alarm System.

#### **Power Supply**

| All currents accurate to ±5%. |                                                                                                    |
|-------------------------------|----------------------------------------------------------------------------------------------------|
| System power supply           | 230VAC +/- 10% (ambient Temp. 20°. C)<br>1.0A total.                                                              |
| Control unit power            | 115mA nominal quiescent, 150mA active.                                                                            |
| 9930 Remote Keypad            | 20mA quiescent, 35mA with keypad backlight on.                                                                    |
| Standby Battery               | 12 Volt, 7.0AH rechargeable lead-acid, Gel Type battery (not supplied).                                           |
| Power Supply                  | Type A power supply designed to fulfil the requirements of EN 50131-1 Grade 2.                                    |
| Outputs                       |                                                                                                    |
| O/P 1, 2, 3                   | 3 open collector transistor outputs, 500mA, 12VDC, negative applied.                                              |
| LS                            | Can support two parallel connected externally<br>mounted 16 Ohm loudspeakers for internal<br>sounder or EE tones. |
| AUX                           | 500mA maximum, 12VDC.                                                                                             |
| Coms OP1-8                    | 12V logic outputs, -ve applied in alarm (+ve removed).                                                            |
| Inputs                        |                                                                                                    |
| TR                            | = Tamper return for bell.                                                                                         |
| Tellback/RedCare reset*       | = +12V applied to operate reset.                                                                                  |
| Line Fault input              | = +12V applied to indicate line failure.                                                                          |
| Fuses                         |                                                                                                    |
| F1 - 12V AUX                  | 1A Fast.                                                                                                    |
| F2 - Battery                  | 2A Fast.                                                                                                    |
| Caution: When replacing fus   | es use the ratings quoted above.                                                                                  |

## Control Unit PCB

Figures 3 show the layout of the 9651control unit PCB.

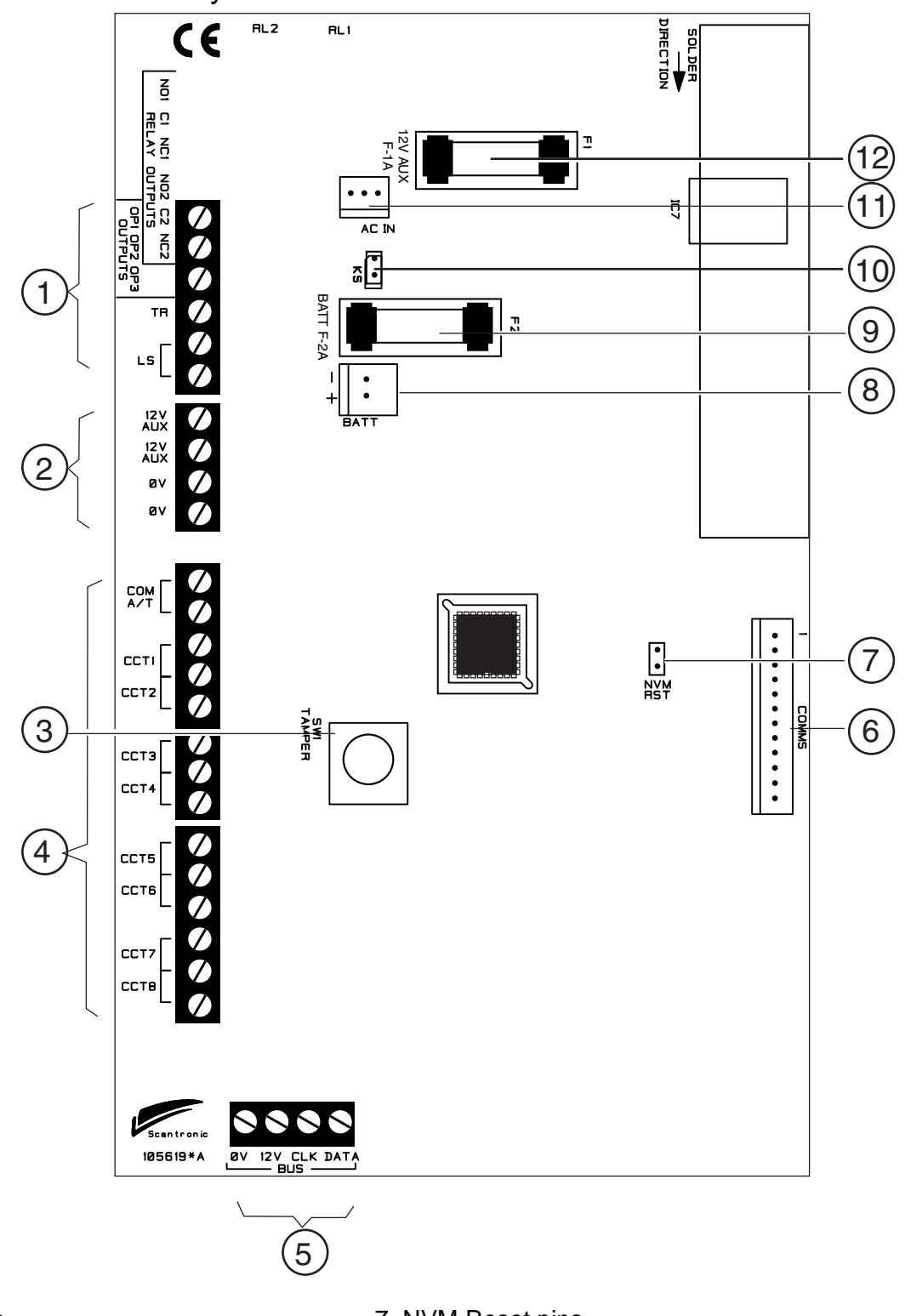

- 1. Outputs.
- 2. Aux power.
- 3. Tamper switch.
- 4. Zone connectors.
- 5. Keypad bus.
- 6. Communications Outputs.

- 7. NVM Reset pins.
- 8. Battery connector.
- 9. Battery fuse.
- 10. Kick start pins.
- 11. 21VAC from transformer.
- 12. 12V AUX fuse.

#### Figure 3. 9651 Control Unit PCB Layout

## **3. INSTALLATION**

#### **Overview**

A typical installation comprises the following main steps:

- 1. Carry out a Risk Assessment of the premises and agree a security grade for the proposed alarm installation. Decide on positions for wired detectors, control unit, keypads, external and internal sounders. As part of the site survey ask the user what facilities they require.
- 3. Ensure that there is a suitable mains supply present at the site of the control unit.
- 4. If you are going to use a communication device (for example a Speech Dialler) arrange for a PTT (Public Telephone and Telegraph) connection point near to the control unit.
- 5. Install the wired detectors and run cables to the control unit. Connect each detector to its cable.
- 7. Run cables from the keypads, external and internal sounders to the control unit.
- 8. Install keypads and connect them to their cabling. Ensure that each one has the correct address setting.
- 9. Install internal and external sounders and connect them to their cabling.
- 10. Install the control unit and connect it to the mains supply cabling. Do not apply power at this point.
- 11. At the control unit, complete all connections to keypads, and sounders.
- 12. Apply power and program the control unit.
- 13. Test that the alarm system functions as required.
- 14. If required, install a communication device (for example a Speech Dialler), connect it to the PTT network, and check that it functions correctly.
- 15. Hand the system over to the user and instruct them in its use.

### **Cabling Keypads**

Cooper Security recommend that you use a minimum 4-core 7/0.2 alarm cable for wiring keypads.

You can connect the keypads in either a star or bus configuration. If you are intending to use long cable runs then Cooper Security recommend that you use star wiring with no more than 300m of cable total for the keypad wiring.

The maximum length of any one run from control unit to the most remote keypad depends on the number of items connected to the cable. You can double the maximum length by using two cores each for the 0V and 12V terminals or by using 16/0.2 cable. The table below shows the maximum

recommended cable lengths in metres for 7/0.2 cable, assuming that you connect all items at the end of a single cable run. In real life you may be able to improve on these figures by spreading items along the cable length.

| 7/0.2 8-core cable |        | Length (m)             |
|--------------------|--------|------------------------|
| No items           | 1 core | 2 cores on 0V and 12V. |
| One                | 200    | —                      |
| Two                | 100    | 200                    |
| Three              | 65     | 130                    |
| Four               | 50     | 100                    |

It is possible to extend the keypad cable run by using additional power supplies, but only up to a recommended maximum of 300m

When carrying out the cabling there are two important points to remember: 1. Do not connect anything other than keypads to the keypad bus. The keypad bus power supply is limited to a maximum of 400mA and can supply no more than a maximum of four keypads.

2. Make sure that the voltage between 0V and 12V of the keypad bus at the furthest point from the control unit is at least 12.0VDC when all the keypad backlights are on.

*Note:* The following instructions assume that you have already run all the necessary cabling.

### Fitting the System

### Fitting the Control unit Case

- 1. Remove the control unit case from the packing.
- 2. Remove the front screws and slide off the case lid.
- 3. The upper part of the case back provides a central keyway. Mark and drill a hole for the keyway. Temporarily fix the case back to the wall. Now mark the position of two more fixing holes, remove the case back and continue to drill the holes.
- 4. Refit the case back to the wall using not less than 30mm x No 8 Dome or Pan-head screws.

## Fitting a 9930 Keypad

The backplate of the 9930 keypad contains an adjustable cam that you can use to make sure the tamper switch will operate correctly when the keypad is mounted on an uneven surface. Figure 4 shows the backplate and the position of mounting holes.

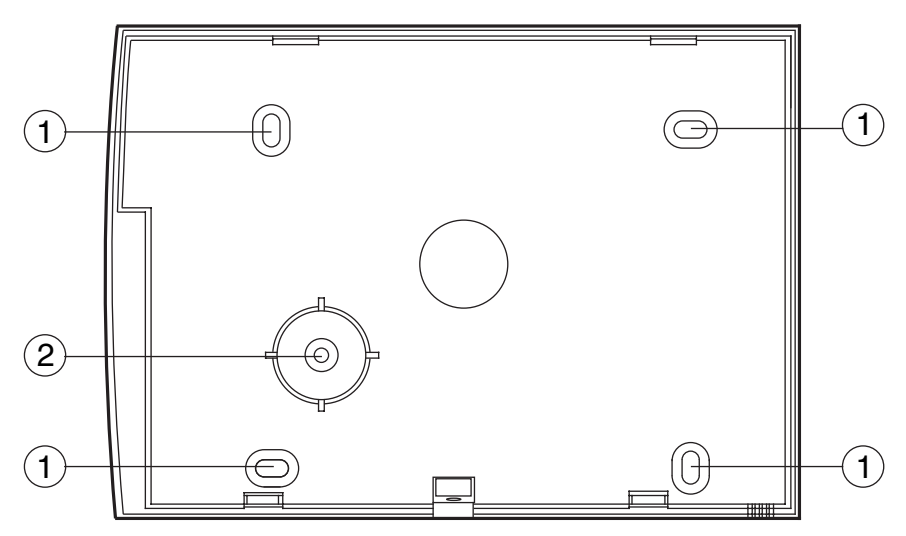

- 1. Fixing hole.
- 2. Adjustable cam.

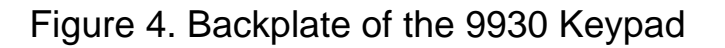

Cooper Security recommend that you mount the keypad using No 8 or 6 screws (M4/M3.5) as follows:

- 1. Select which cable entry you are going to use and break out the appropriate plastic sections.
- 2. Hold the backplate in place against the wall and mark the position of the centre hole in the adjustable cam (see Figure 4).
- 3. Drill and plug the hole, and screw the backplate to the wall through the adjustable cam. Do **not** tighten the screw completely home.
- 4. Make sure the backplate is level and mark, drill and plug at least two other fixing holes. Screw the backplate to the wall through the fixing holes.
- 5. Cut the plastic webs connecting the cam to the remainder of the base plate.
- **Note:** If you do not cut the webs then the tamper switch will not operate if the complete keypad is forced off the wall.
- 6. Mount the front of the keypad (containing the keypad pcb) onto the backplate and make sure that the tamper switch operates.
- 8. If the tamper switch does not operate then rotate the cam until the tamper switch operates correctly when the front of the keypad is mounted on the backplate.
- 9. If the "Prox" reader and tags are required, follow the installation instructions in the separate guide supplied with the 934EUR-00 Prox reader.

## Wiring the Control Unit

#### **Cable Entries**

The control unit case back provides several cable entries. The back is designed to stand away from the wall to leave space for cables.

#### **Mains Connection**

The control unit must be permanently connected to a 3A fused spur outlet fitted with a readily accessible disconnect device. Connect the mains supply to the control unit using the 3-way terminal block located in the control unit back. Secure the mains cable to the case anchor point using the cable tie provided. Note that the control unit has a T-250mA internal mains fuse. All electrical connections should be carried out by a qualified electrician and must comply with the current IEE Wiring Regulations: 16 Edition, Appendix 5 - Standard Circuit Arrangement.

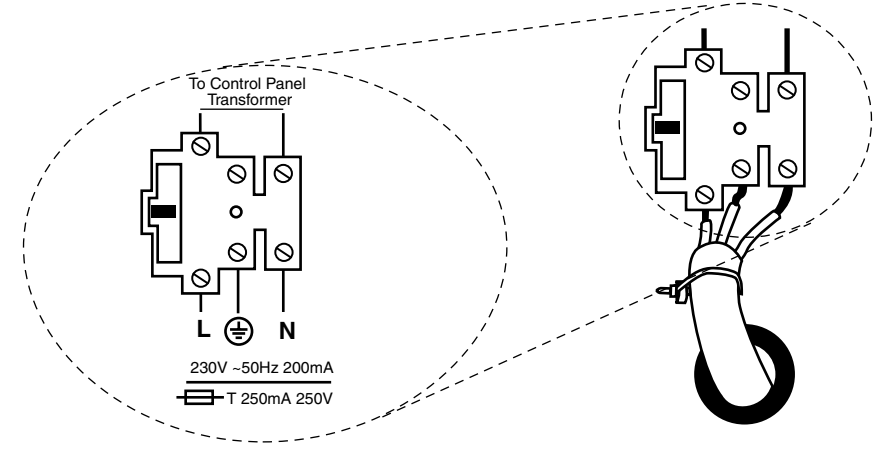

Figure 5. Mains Connection

Connect the 21VAC lead from the mains transformer to the main pcb. See Figures 3 for the location of the 21VAC connector.

# Caution: Do not apply mains power at this point. Do not work inside the control unit case when mains power is present.

## Remote Keypads

#### Keypad Addressing

The control unit is supplied with one remote keypad. If you have fitted more keypads then each one must be given a separate "address". Links LK2 to LK4 set the keypad address, as shown in Figure 6.

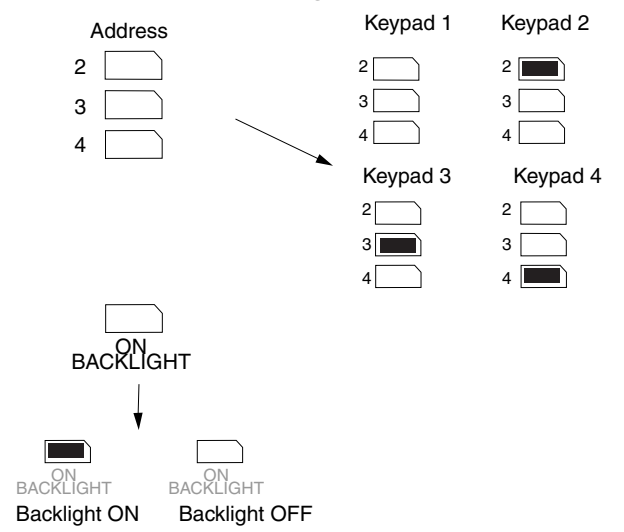

Figure 6. Keypad Addressing.

#### Keypad Backlight

When supplied from the factory the control unit is configured with the keypad backlight ON. To turn the keypad backlight OFF remove the jumper from the "ON BACKLIGHT" link, shown in Figure 6.

#### Connecting Keypads, Exit Terminate Buttons, Lock Switches and Sounders

Figure 7 shows the connections for any of the remote keypads.

To connect an exit terminate button use the "ET" connector terminals on the keypad PCB.

Use the "ET" connector terminals to connect a Lock Switch. If using a lock switch do not connect any other device to the "ET" terminals.

Note The lock switch must be closed circuit when the lock is unlocked.

Figure 7 shows the connections for the internal and external sounders.

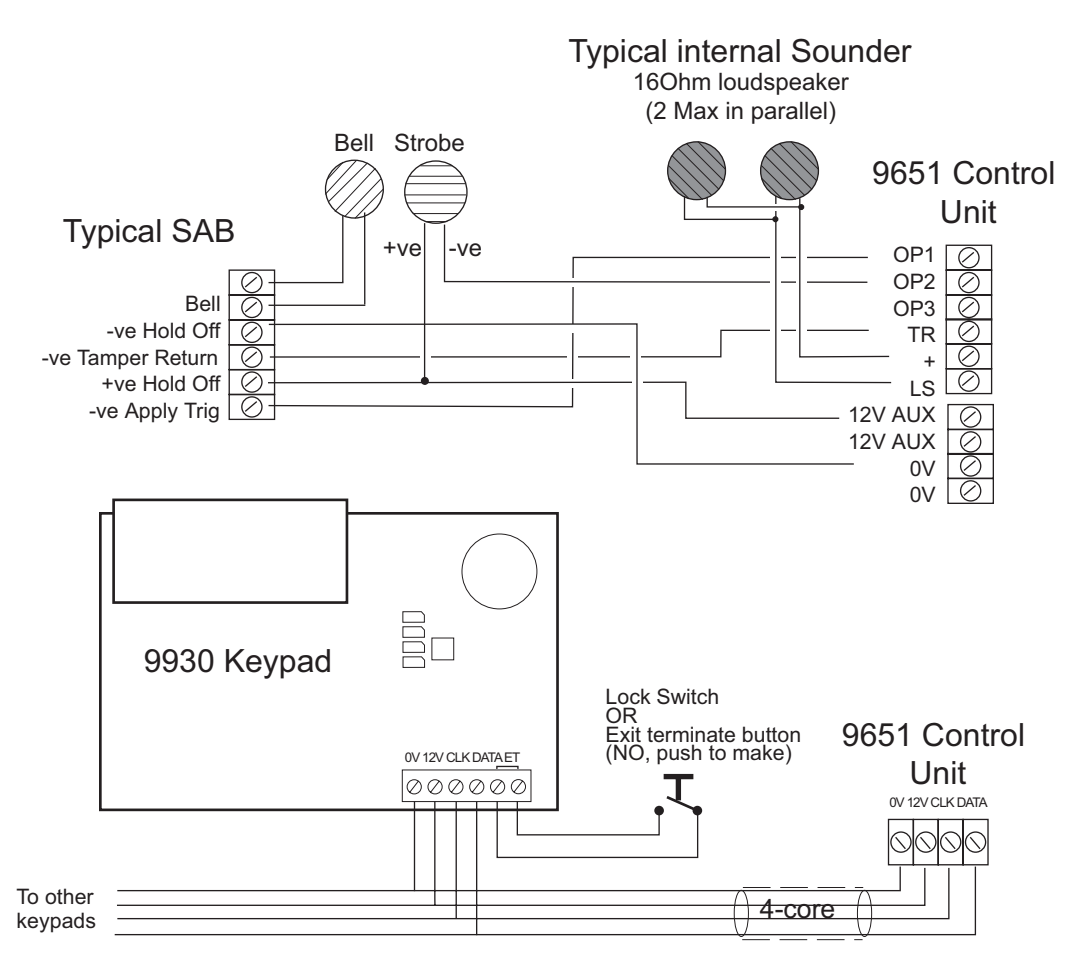

Fig 7. Keypad and Sounder Connections

### **Detector Circuit Connections**

The left hand edge of the main PCB provides 14 connectors that can be used for up to 8 FSL or 8 CCL zones. During programming use command 21 to configure these connectors as either CCL zones or two wire FSL zones.

#### **Closed Circuit Zones**

Figure 8 shows how to connect CCL zones. Note that there is a single Global tamper loop that serves all zones.

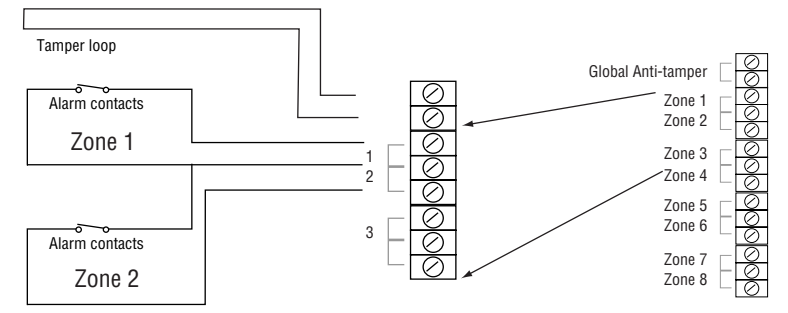

Figure 8. Closed Circuit Connections

#### FSL Connections

The control unit zone connectors provide space for up to eight FSL zones. Each FSL zone is a 'Fully Supervised Loop' using a two wire closed loop. The loop uses two resistors of different values to differentiate between 'Circuit' and 'Tamper' signals: a 2K2 resistor fitted in series at the end of the wired loop, and a 4K7 resistor fitted across the alarm contact, see Figure 9.

With the loop in a normal state and the alarm contacts closed (shorting out the 4K7 resistor), the total resistance of the loop is 2K2. When the alarm contacts open (removing the short from the 4K7 resistor) the resistance of the loop increases to 6K9 and the control unit detects an alarm condition. If a tamper device opens then the loop resistance will be open circuit and the control unit detects a tamper signal.

To connect a detector to an FSL loop you must wire suitable resistors to the detector. Always check resistor colour coding before wiring resistors into circuit, see Figure 10.

The wiring resistance of the cable to the detector (including joints) should be restricted to a maximum of 100 ohms. The recommended maximum cable distance per zone is 200 - 300 metres.

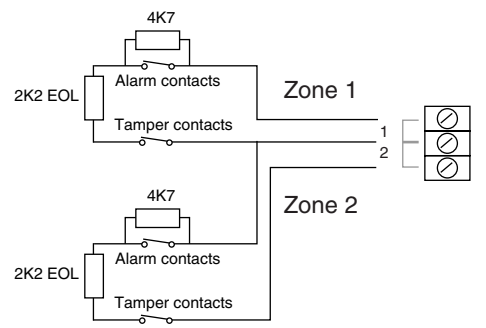

Figure 9. FSL Connections

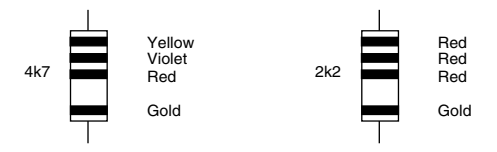

Figure 10. Resistor Colour Code for FSL Resistors

**Note:** You can leave the global anti-tamper connectors unlinked if you are using FSL wiring.

### **Using Programmable Outputs**

In the 9651 OP1, 2 and 3 are "pull down type" outputs that provides negative applied control signals. If necessary use command 159 to invert the output polarity.

To program the outputs use programming command 81 for OP1, command 82 for OP2 and command 83 for OP3 (see "4. Programming"). Figure 11 shows some example applications for OP3

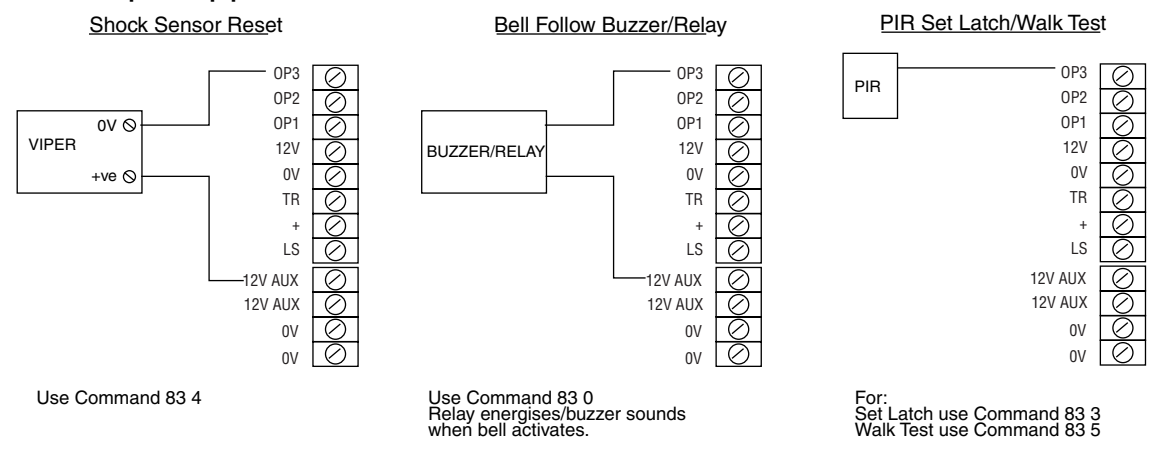

Figure 11. Wiring Examples for Programmable Output OP3

#### Wiring Keyswitches

To allow a user to set and unset the system using a keyswitch, connect a fixed position or spring loaded (momentary) key switch to a zone input. Note that a key switch cannot reset the system. When programming the control unit select zone type (KM) for momentary or (KF) for fixed position keyswitches.

Figure 12 shows the connections for a keyswitch.

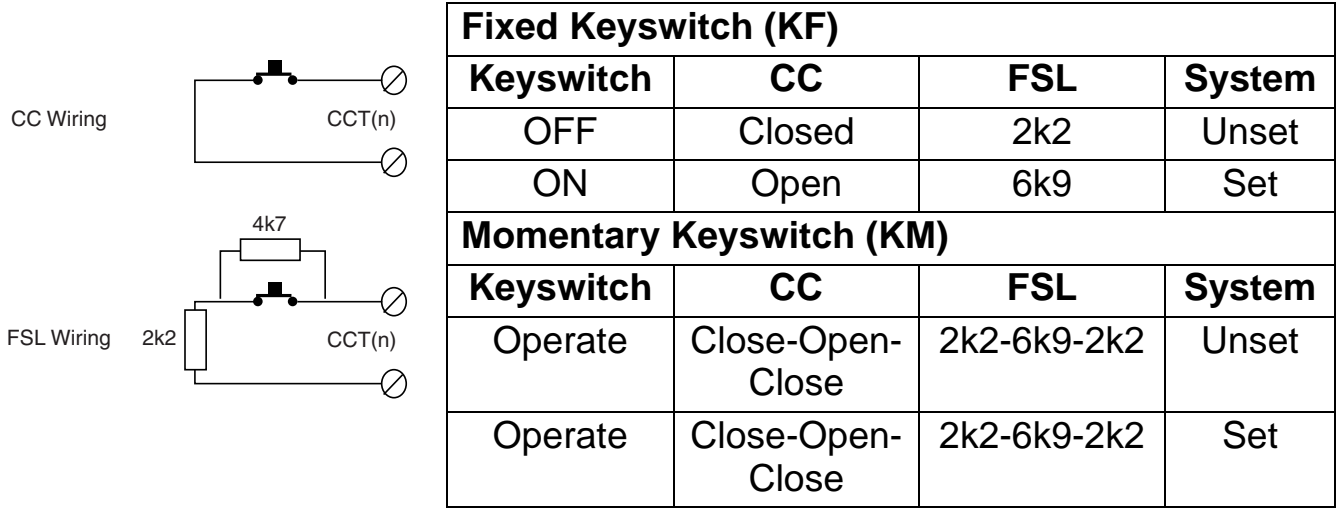

Figure 12. Connecting a Keyswitch

## Fitting a Plug-by Communicator

The 9651 can be fitted with a communicator or speech dialler, for example the Scantronic 660, 8400, and 8440 digital communicators or the SD1 or SD2 Speech diallers. To fit a communicator inside the control unit, follow the instructions below. To connect an SD1 or SD2 follow the instructions provided with those products.

# Caution: Follow the instructions in the order shown, or you may damage the control unit and/or communicator.

- 1. Disconnect mains and battery power from the control unit and remove the case lid, if the system has already been installed.
- 2. Detach the main PCB from the support pillars in the control unit case, and lift the PCB carefully to the left.
- 3. Fit the communicator between the PCB support pillars, making sure that the main PCB can fit back into position (see Figure 13).

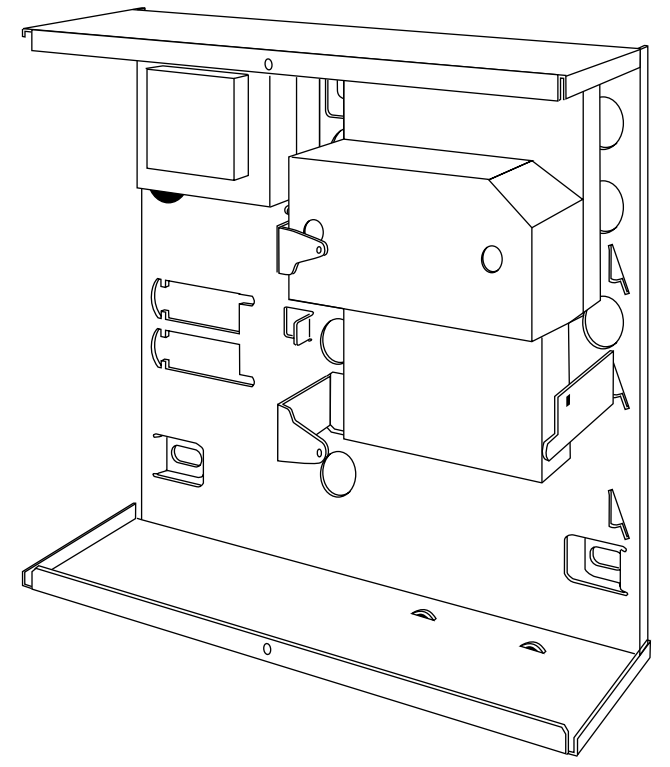

Figure 13. . Fitting a Plug By Communicator in a Junior Combi Box.

4. Make any necessary connections from the communicator to the Comms Wiring Harness. Figure 14 shows the outputs available on the free ends of the Comms Wiring Harness.

Com Connector Cable, Part No. 485210

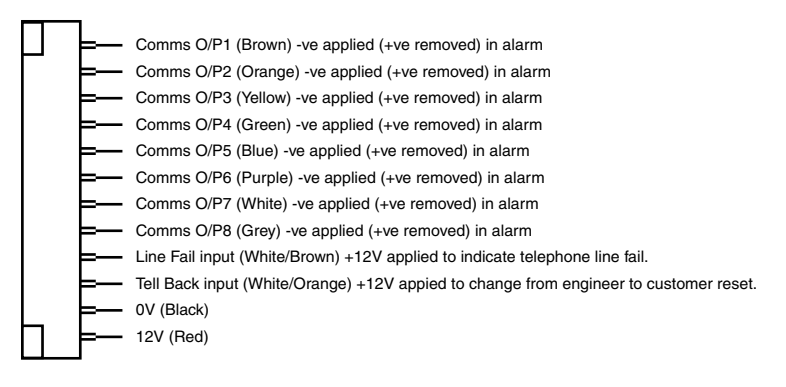

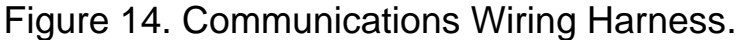

- 5. Plug the Comms Wiring Harness onto the communications connector on the main PCB (see Figure 3).
- 6. Re-fit the PCB to the support pillars. Secure the PCB to the support pillars with the screws provided (Figure 15). Make sure that the bottom left corner of the PCB is seated on its support pillar.

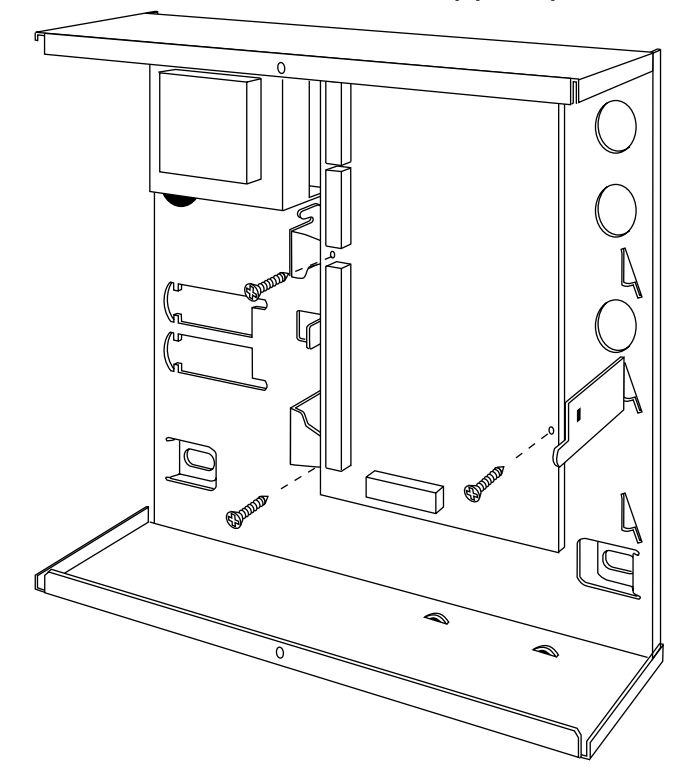

Figure 15. Fitting Control Unit PCB.

If the system has already been installed:

- 7. Re-connect the battery.
- 8. Fit the case lid.
- 9. Apply mains power.
- 10. Test communicator operation (see programming commands 151 to 158).

## Fitting a Battery

Fit a rechargeable battery into the back of the case. The case provides space for a 12V 7AH battery. Make sure the battery terminals are oriented in the position shown in Figure 16.

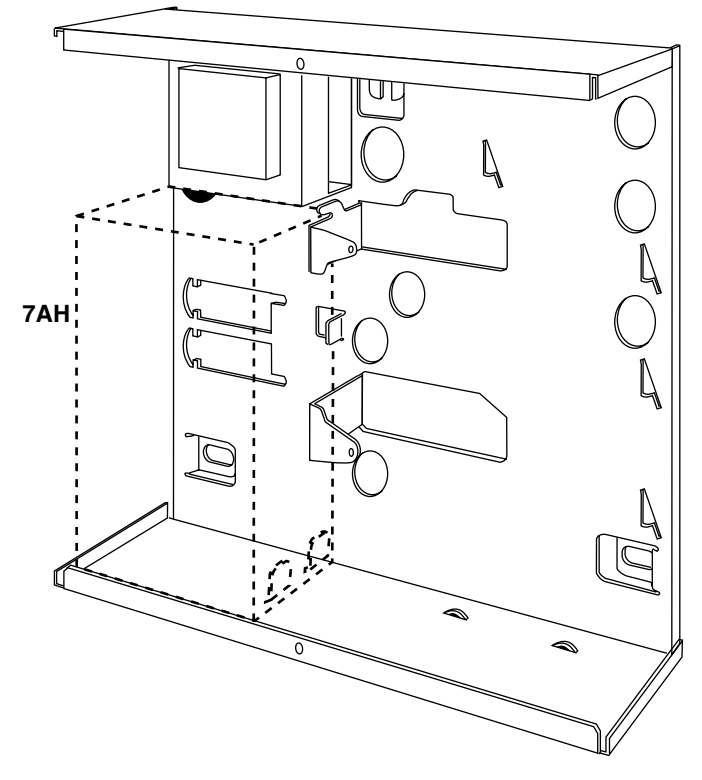

Figure 16. Fitting a Battery

## Initial Start Up

Before applying power to the control unit, ensure that:

- All remote keypads have been addressed and connected.
- All external and internal sounders are connected.
- All wired zone circuits are connected.

Then:

- 1. Connect the battery to the control unit PCB.
- Briefly short the kick start pins together (they are located above battery connector, see Figure 3).
   The green power LED on the keypad flashes and the internal sounder

may sound. Ignore any display at this stage.

- 3. Key-in the factory default user access code: 1234. The internal sounder stops. Ignore any display at this stage.
- 4. Please fit the case lid before applying mains power (this also defeats the tamper switch).
- 5. Apply mains power.

The power LED on the keypad glows steadily.

6. Key-in 0 followed by the factory default engineer access code: 7890. (You do not have to remove the control unit lid.)

The display shows:

Installer Mode

You are now in programming mode.

Carry on to Chapter 4 in order to program the system.

#### **Entering Programming Mode**

Installation - Initial Power Up" describes how to enter programming mode for the first time in a new installation. If you wish to enter programming mode at any other time:

- 1. Make sure the system is unset.
- 2. Press 0, then key in the Engineer's code (default 7890).

The display shows:

Installer Mode

You are now in programming mode.

While the system is in programming mode all keypads except the one you are using will be locked, displaying "Busy".

#### **Programming Commands**

When delivered from the factory the control unit already has default program settings. To change the default programming you must be in programming mode. Then:

- Key in the appropriate Command number and press ✓.
   The display shows the current value of the Command.
- Key in digits to select the value you require.
   The display shows the new value.
- 3. Press ✓ to store the new value of the Command.

If at any time you change your mind, repeat step 1 to 3. The table on the following pages shows the Commands and their options. (A "Y" next to a Command value shows that it is the factory default.)

The factory default access codes are:

Engineer Code 7890

Access Code User 1 1234

Access Code Users 2 to 16 **×** 002 .... **×** 016 (inactive)

Duress Code **X**017 (inactive)

**Note:** The factory default Access Codes 02 to 16 and the Duress Code must be changed by USER 1 to a four digit number to activate them. See "9651 User Guide" for a more detailed explanation of changing user access codes.

| Comn    | hand                                                                                               | Key in:       |
|---------|----------------------------------------------------------------------------------------------------|---------------|
| 0       | Country PTT Defaults                                                                               | 0 <b>√</b> ∩√ |
| n =     | country, one of:                                                                                   |               |
|         | $0 = \mathbf{U}\mathbf{K} (\mathbf{Y})$                                                            |               |
|         | 2 = Spain                                                                                          |               |
|         | 3 = Portugal                                                                                       |               |
|         | 4 = Netherlands                                                                                    |               |
|         | 5 = France                                                                                         |               |
|         | 6 = Belgium                                                                                        |               |
|         | 8 = Switzerland                                                                                    |               |
|         | 9 = Austria                                                                                        |               |
|         | <b>X</b> 1 = Ireland                                                                               |               |
|         | <b>X</b> 2 = OEM 1                                                                                 |               |
|         | <b>X</b> 3 = OEM 2                                                                                 |               |
|         | $\mathbf{X}4 = OEM 3$                                                                              |               |
|         | $\mathbf{x}_{5} = \text{NOIWay}$<br>$\mathbf{x}_{6} = \text{Denmark}$                              |               |
|         | ¥7 = Sweden                                                                                        |               |
|         | Note: If you carry out this Command                                                                |               |
|         | then the system will load all defaults for                                                         | r             |
|         | the selected country.                                                                              |               |
| 01 - 08 | 3 Zone nn                                                                                          | nn✔✔ab        |
| nn =    | zone number 01 to 08                                                                               |               |
|         | Note: For zones 1 to 8 key in "01" to                                                              |               |
| a =     | Zone type, one of                                                                                  |               |
| ~       | 00 = NU (not used)                                                                                 |               |
|         | 01 = PA (panic alarm)                                                                              |               |
|         | 02 = FR (fire zone)                                                                                |               |
|         | 03 = NA (normal alarm)                                                                             |               |
|         | 04 = 24 (24 hour zone)                                                                             |               |
|         | 05 = FE (final exit)                                                                               |               |
|         | 06 = ER (entry route)                                                                              |               |
|         | 07 = SA (Shock Analyser)                                                                           |               |
|         | 08 = TC (Technical)                                                                                |               |
|         | 09 = KB (Keybox)                                                                                   |               |
|         | 10 = SD (Smoke detector)                                                                           |               |
|         | 11 = KM (Key switch momentary)                                                                     |               |
|         | 12 = KF (Key switch latched)                                                                       |               |
|         | 13 = AM (Anti Mask)                                                                                |               |
|         | I4 = FB (IOIDIKODIEI 2011e)                                                                        |               |
|         | $\underline{b} = 2010$ attributes, any or.                                                         |               |
|         | $\mathbf{x}^{T} = \mathbf{C} (\text{control})$<br>$\mathbf{x}^{T} = \mathbf{S} (\text{sock test})$ |               |
|         | $\mathbf{x}_2 = \mathbf{D}$ (double knock)                                                         |               |
|         | $\mathbf{X}$ = D (double knock)<br>$\mathbf{X}$ = O(Omit allowed)                                  |               |
|         | B = b (armed in Level B)                                                                           |               |
|         | C = c (armed in Level C)                                                                           |               |
|         | D = d (armed in Level C)                                                                           |               |
|         | $\mathbf{x}$ 7 = Shock Analyser sensitivity (enter                                                 |               |
|         | a number in the range 1 (lowest) to 6                                                              |               |
|         | (maximum)                                                                                          |               |
|         | (default)                                                                                          |               |
|         | Z01=FEbcd                                                                                          |               |
|         | Z02=Erbcd                                                                                          |               |
|         | Z03-Z07=Nabcd                                                                                      |               |
|         | Z08=PA                                                                                             |               |
|         | Example: Zone 07 is a Normal Alarm, a                                                              | active        |
|         | in Part Set B, Omit Allowed. Type in:                                                              |               |
|         | 03 Normal Alarm                                                                                    |               |
|         | B Active in Part Set B                                                                             |               |
|         | ×4 Umit Allow                                                                                      |               |
|         | <ul> <li>to store the value of the Command.</li> </ul>                                             |               |
| 20      | Engineer Code                                                                                      | 20v/nnnnv     |
| nnnn =  | = New engineer code                                                                                | 7890          |

| 21 | Zone Configuration 0 Close Circuit 1 Fully Supervised Loop                                                                                                | 21 <b>√n√</b><br>Y          |
|----|----------------------------------------------------------------------------------------------------|-----------------------------|
| 22 | <b>LS Chime Output</b><br>Loudspeaker chime volume<br>0 Off (Keypad only)<br>1 low, 9 = max                                                               | 22✔n✔<br>5                  |
| 23 | RedCare Reset<br>0 Off<br>1 On                                                                                                    | 23 <b>√</b> n <b>∕</b><br>Y |
| 25 | Internal Sounder<br>0 LS Timed (Follows external bell)<br>1 Continuous                                                                                    | 25 <b>√</b> n <b>∕</b><br>Y |
| 27 | Exit Fault External Sounder<br>0 Internal<br>1 Local                                                                                                    | 27 <b>√</b> n <b>√</b><br>Y |
| 28 | Status Display<br><b>0 Panel status visible all the time</b><br>1 Panel status hidden 180s after setting<br>2 Display for 30 s on valid access code entry | 28 <b>√n√</b><br>Y          |
| 29 | Entry Alarm Delay Time<br>0 Delay off<br>1 Delay on                                                                                                    | 29 <b>√</b> n <b>√</b><br>Y |
| 30 | PA Response<br>0 Audible<br>1 Silent                                                                                                    | 30 <b>⊮ n⊮</b><br>Y         |
| 31 | Zone Tamper Reset 0 Engineer reset off 1 Engineer reset on                                                                                                | 31 <b>√</b> n <b>√</b>      |
| 33 | System Reset 0 Eng reset off 1 Eng reset on                                                                                                    | 33 <b>√n∕</b><br>Y          |
| 34 | PA Reset 0 PA cust reset 1 PA eng reset                                                                                                    | 34 <b>√ n√</b><br>Y         |
| 35 | First Circuit Lockout 0 Lock out on 1 Re-arm                                                                                                    | 35 <b>√n√</b><br>Y          |
| 36 | Alarm Abort<br>0 Abort off<br>1 Abort on                                                                                                    | 36 <b>√n√</b><br>Y          |
| 37 | Day Tamper Comms<br>0 Day Tamper off<br>1 Day Tamper on                                                                                                   | 37 <b>√</b> n <b>√</b><br>Y |
| 38 | System Tamper Reset 0 Customer Reset 1 Engineer Reset                                                                                                    | 38 <b>√n√</b><br>Y          |
| 39 | Level A Exit Mode<br>0 Timed<br>1 Terminated<br>2 Final door<br>3 Lock Set                                                                                | 39 <b>⊮n⊮</b><br>Y          |
| 40 | System Auto Re-Arm<br><b>0 Rearm Never</b><br>1 Rearm 1<br>2 Rearm 2<br>3 Rearm 3<br>4 Rearm Always                                                       | 40 <b>√n√</b><br>Y          |

| 41          | Bell Delay                                              | 41 <b>√</b> n <b>∕</b>                |
|-------------|---------------------------------------------------------|---------------------------------------|
|             | 0 No delay                                              | Y                                     |
|             | 1 1.5 minutes                                           |                                       |
|             | 2 5 minutes                                             |                                       |
|             | 4 10 minutes                                            |                                       |
|             | 5 15 minutes                                            |                                       |
|             | 6 20 minutes                                            |                                       |
| 40          |                                                         |                                       |
| 42          | 1 1 5 minutes                                           | 42 <b>/</b> n/                        |
|             | 2 3 minutes                                             |                                       |
|             | 3 5 minutes                                             |                                       |
|             | 4 10 minutes                                            |                                       |
|             | 5 15 minutes                                            | Y                                     |
|             | 6 20 minutes                                            | •                                     |
| 42          |                                                         | 12.1.1                                |
| 43          | 1 10 Seconds                                            | 43 <b>V</b> N <b>V</b>                |
|             | 2 20 seconds                                            |                                       |
|             | 2 20 seconds                                            |                                       |
|             | 4 45 cacanda                                            | v                                     |
|             | 4 45 Seconds                                            | I                                     |
|             | 5 60 Seconds                                            |                                       |
|             | 0 120 300103                                            |                                       |
| 44          | Level A Exit Time                                       | 44 <b>√</b> n <b>√</b>                |
|             | 1 10 Seconds                                            |                                       |
|             | 2 20 seconds                                            | Y                                     |
|             | 3 30 seconds                                            |                                       |
|             | 4 45 seconds                                            |                                       |
|             | 5 60 seconds                                            |                                       |
|             | 6 120 seconds                                           |                                       |
| 45          | Entry/Exit Volume                                       | 45 <b>√</b> n <b>√</b>                |
|             | 0 No Entry/Exit tones from Loudspeaker                  |                                       |
|             | n EE tone volume from LS (1=low,                        | 5                                     |
|             | 9=max)                                                  | 5                                     |
| 46          | Tamper Alarm Response                                   | 46 <b>√</b> n <b>√</b>                |
|             | 0 Internal sounders                                     |                                       |
|             | 1 Keypad sounders                                       |                                       |
|             | 2 Internal and keypad sounders                          | <u>Y</u>                              |
| 50          | CSID Code                                               | 50 <b>/</b> nnn <b>/</b>              |
| <u>nn =</u> | Seed code for remote reset ne                           | one                                   |
| 51          | Sat Time and Data                                       | Edia                                  |
| 51          | see "Setting Time and Date"                             | 51                                    |
|             |                                                         |                                       |
| 52          | Omit Tamper Allowed                                     | 52 <b>/</b> n/                        |
|             | 0 Alarm contacts only                                   | Y                                     |
|             | T Alarm plus tamper contacts                            |                                       |
| 53          | Abort reset                                             | 53 <b>√</b> n <b>∕</b>                |
|             | 0 Abort System                                          | Y                                     |
|             | 1 Abort User                                            |                                       |
| 60          | Level B final exit operation                            | 60 <b>/</b> n/                        |
|             | 0  B=FE = FE (Final exit)                               | Y                                     |
|             | 1 B=FE = NA (Normal alarm)                              |                                       |
| C.4         |                                                         | 04.4.4                                |
| 61          | Level B Entry route                                     | 61 <b>/</b> n <b>/</b>                |
|             | 0  B=ER = ER (Entry foute)                              | T                                     |
|             |                                                         |                                       |
| 62          | Level B Exit Mode                                       | 62 <b>√</b> n <b>√</b>                |
|             | 0 Timed plus low tone                                   | Y                                     |
|             | 1 Instant set                                           | • • • • • • • • • • • • • • • • • • • |
|             | Silent set (kpd beeps at end of setting p<br>As Level A | period)                               |
|             | S AS LEVELA                                             |                                       |

| 63 | Level B Alarm response 0 Keypad sounder Only                                                                                                    | 63 <b>⊮</b> n⊮              |
|----|----------------------------------------------------------------------------------------------------|-----------------------------|
|    | <ol> <li>Internal sounder and keypad<br/>sounders</li> <li>Local (all sounders, no comms)</li> <li>Full alarm (all sounders and comms)</li> </ol>                         | Y                           |
| 64 | Level B Entry Time<br>1 10 seconds<br>2 20 seconds<br>3 30 seconds                                                                                                    | 64 <b>√</b> n <b>√</b>      |
|    | <ul><li>4 45 seconds</li><li>5 60 seconds</li><li>6 120 seconds</li></ul>                                                                                                 | Y                           |
| 65 | Level B Exit Time 1 10 Seconds                                                                                                    | 65 <b>√</b> n <b>√</b>      |
|    | <ul> <li>2 20 seconds</li> <li>3 30 seconds</li> <li>4 45 seconds</li> <li>5 60 seconds</li> <li>6 120 seconds</li> </ul>                                                 | Y                           |
| 70 | Level C Final Exit Operation<br>0 C=FE = FE (Final exit)<br>1 C=FE = NA (Normal alarm)                                                                                    | 70 <b>⊮</b> n <b>⊮</b><br>Y |
| 71 | Level C Entry Route<br>0 C=ER = ER (Entry route)<br>1 C=ER = FE (Start entry timer)                                                                                       | 71 <b>√n√</b><br>Y          |
| 72 | Level C Exit Mode<br>0 Timed plus low tone (default)<br>1 Instant set<br>2 Silent set (kpd beeps at end of<br>setting period)<br>3 As Level A                             | 72 <b>√</b> n <b>√</b>      |
| 73 | Level C Alarm Response<br>0 Keypad sounder only<br>1 Internal sounder and keypad<br>sounders<br>2 Local (all sounders, no comms)<br>3 Full alarm (all sounders and comms) | 73 <b>⊮ n⊮</b><br>Y         |
| 74 | Level C Entry Time<br>1 10 seconds<br>2 20 seconds<br>3 30 seconds<br>4 45 seconds                                                                                        | 74 <b>⁄</b> n <b>⁄</b>      |
|    | 5 60 seconds<br>6 120 seconds                                                                                                    | , i                         |
| 75 | Level C Exit Time 1 10 Seconds 2 20 seconds 3 30 seconds 4 45 seconds 5 60 seconds 6 120 seconds                                                                          | 75 <b>⊮n⊮</b><br>Y          |
| 76 | Level D Exit Mode<br>0 Timed plus low tone (default)<br>1 Instant set<br>2 Silent set (kpd beeps at end of<br>setting period)<br>3 As Level A                             | 76 <b>⊮</b> n⊮              |
| 77 | Level D Alarm Response 0 Keypad sounder only                                                                                                    | 77 <b>√</b> n <b>√</b>      |
|    | <ol> <li>Internal sounder and keypad<br/>sounders</li> <li>Local (all sounders, no comms)</li> <li>Full alarm (all sounders and comms)</li> </ol>                         | Y                           |

| 78 | Level D Entry Time                             | 78 <b>√</b> n√         |
|----|------------------------------------------------|------------------------|
|    | 1 10 seconds                                   | v                      |
|    | 3 30 seconds                                   |                        |
|    | 4 45 seconds                                   |                        |
|    | 5 60 seconds                                   |                        |
|    | 6 120 seconds                                  |                        |
| 79 | Level D Exit Time                              | 79 <b>√</b> n <b>√</b> |
|    | 1 10 Seconds                                   | v                      |
|    | 3 30 seconds                                   | I                      |
|    | 4 45 seconds                                   |                        |
|    | 5 60 seconds                                   |                        |
|    | 6 120 seconds                                  |                        |
| 81 | Output 1 Type, one of                          | 81 <b>/</b> n/         |
|    | Where n is one of the following:               |                        |
|    | 00 Bell (default full/part set sys.)           |                        |
|    | 01 EE TOIIOW                                   |                        |
|    | 03 Set latch                                   |                        |
|    | 04 Shock sensor reset                          |                        |
|    | 05 Walk test                                   |                        |
|    | 06 Ready lamp                                  |                        |
|    | 07 24 hour alarm                               |                        |
|    | 08 Strobe                                      |                        |
|    | 09 Smoke sensor reset                          |                        |
|    | 10 French Siren Test                           |                        |
|    | 12 Pulse Set o/p 1                             |                        |
|    | 13 Pulse Unset o/p 1                           |                        |
|    | 26 Pulsed Set o/p 1                            |                        |
|    | 27 Pulsed Set o/p 2                            |                        |
|    | 28 Pulsed Set o/p 3                            |                        |
|    | 29 Pulsed Set o/p 4                            |                        |
|    | 30 Pulsed Unset o/p 1                          |                        |
|    | 31 Pulsed Unset 0/p 2<br>32 Pulsed Unset 0/p 3 |                        |
|    | 33 Pulsed Unset o/p 4                          |                        |
| 82 | Output 2 Type, one of                          | 82 <b>√</b> n✔         |
|    | See Command 81 for a list of options.          |                        |
|    | Default for Command 82 is 08 Strobe.           |                        |
| 83 | Output 3 Type, one of                          | 83 <b>√</b> n <b>√</b> |
|    | See Command 81 for a list of options.          |                        |
|    | latch.                                         |                        |
| 85 | Burg Comms Rearm                               | 85 <b>√</b> n <b>√</b> |
|    | 0 Latch                                        | Y                      |
|    | 1 Rearm                                        |                        |
| 86 | Dual Ply Entry                                 | 86 <b>√</b> n <b>√</b> |
|    | 1 On (not recommended in U.K.)                 | r                      |
| 07 |                                                |                        |
| 87 | Dual Key Alarm                                 | 87 <b>⁄</b> n <b>⁄</b> |
|    | 1 On                                           | 1                      |
| 90 | Event Log*                                     | 904 n4                 |
|    | 0 Print log                                    |                        |
|    | 1 View earlier events                          |                        |
|    | 3 View later events                            |                        |
|    | Cancel viewing                                 |                        |
|    | <ul> <li>I oggies time/date display</li> </ul> |                        |
| 91 | Test Output 1 See "5. Testing"                 | 91🖌                    |
|    | Output 1 operates, press X or V to end         |                        |
|    | ເບວເ.                                          |                        |

| 92                        | <b>Test Output 2</b> See "5. Testing"<br>Output 2 operates, press <b>¥</b> or ✔ to end<br>test.                                                                                                    | 92 <b>⁄</b>                        |
|---------------------------|----------------------------------------------------------------------------------------------------|------------------------------------|
| 93                        | Test Output 3 See "5. Testing"<br>Output 3 operates, press ¥ or ✔ to end<br>test.                                                                                                    | 93 <b>/</b>                        |
| 94                        | Test Internal Sounder (Single<br>System Only) See "5. Testing"<br>Internal sounders operate, press ¥ or<br>✓ to end test.                                                                                                    | 94🖌                                |
| 95                        | Test Kpd Sounder See "5. Testing"<br>Keypad sounders operate, press ¥ or<br>✔ to end test.                                                                                                    | 95 <b>r⁄</b>                       |
| 97                        | Engineer Walk Test See "5. Testing"<br>Zn indication and chime operate when<br>cct open<br>Y (Clear) End walk test                                                                                                    | 97 🗸                               |
| 98                        | Load Defaults                                                                                                    | 98 <b>v</b> 1v                     |
| 99                        | Leave Programming                                                                                                    | 99 <b>~~</b>                       |
| <b>126</b><br><u>nn =</u> | Language<br>0 = English(Y)<br>1 = Italian<br>2 = Espanol<br>3 = Portugu<br>4 = Nederl<br>5 = Francai<br>6 = Deutsch<br>7 = Norsk<br>8 = Svenska<br>9 = Dansk                                                                                                    | 126 <b>⁄ N</b> n <b>⁄</b>          |
| <b>151</b><br>nn          | Plug by Comms Output 1<br>00 Not Used<br>01 Fire (default)<br>02 PA<br>03 Burglar<br>04 Open/Close<br>05 Alarm Abort<br>06 Technical Alarm<br>11 AC Fail<br>12 Tamper Alarm<br>13 Open<br>14 Close<br>15 Zone Omitted<br>16 Medical<br>17 Key-Box<br>18 Anti-Mask<br>19 Smoke Detector<br>30 Set o/p 1<br>31 Set o/p 2<br>32 Set o/p 4<br>34 Unset o/p 2<br>35 Unset o/p 2<br>36 Unset o/p 3<br>37 Unset o/p 4 | 151 <b>¢</b> nn <b>¢</b>           |
| 152                       | Plug by Comms Output 2<br>Default 02 PA. See Command 151                                                                                                    | 152 <b>√</b> nn <b>√</b>           |
| 153                       | Plug by Comms Output 3<br>Default 03 Burglar. See Command 151                                                                                                    | 153 <b>/</b> nn/                   |
| 154                       | Plug by Comms Output 4<br>Default 04 Open/Close. See Command                                                                                                    | 154 <b>√</b> nn <b>√</b><br>151    |
| 155                       | Plug by Comms Output 5<br>Default 15 Zone Omitted. See Commar                                                                                                    | 155 <b>√</b> nn <b>√</b><br>nd 151 |
| 156                       | Plug by Comms Output 6<br>Default 05 Alarm Abort. See Command                                                                                                    | 156 <b>/</b> nn <b>/</b><br>1151   |

| 157 | Plug by Comms Output 7<br>Not used. See Command 151                | 157 <b>√</b> nn <b>√</b> |
|-----|--------------------------------------------------------------------|--------------------------|
| 158 | Plug by Comms Output 8<br>Default 06 Technical. See Command<br>151 | 158 <b>4</b> nn <b>4</b> |
| 159 | Invert Plug-by Comms Outputs                                       | Y                        |
|     | 1 - +ve Applied                                                    | •                        |
| 170 | Set o/p 1 Time                                                     | Set range                |
|     | Set o/p 2 Time                                                     | 01-12                    |
|     | Set o/p 3 Time                                                     | seconds                  |
|     | Set o/p 4 Time                                                     |                          |
| 171 | Set o/p 1 ABCD                                                     | Toggle                   |
|     | Set o/p 2 ABCD                                                     | ABCD                     |
|     | Set o/p 3 ABCD                                                     |                          |
|     | Set o/p 4 ABCD                                                     |                          |
| 172 | Unset o/p 1 Time                                                   | Set range                |
|     | Unset o/p 2 Time                                                   | 01-12                    |
|     | Unset o/p 3 Time                                                   | seconds                  |
|     | Unset o/p 4 Time                                                   |                          |
| 173 | Unset o/p 1 ABCD                                                   | Toggle                   |
|     | Unset o/p 2 ABCD                                                   | ABCD                     |
|     | Unset o/p 3 ABCD                                                   |                          |
|     | Unset o/p 4 ABCD                                                   |                          |
| 174 | Fire o/p 1                                                         | Select if o/p            |
|     | Fire o/p 2                                                         | required to              |
|     | Fire o/p 3                                                         | operate if a             |
|     | Fire o/p 4                                                         | Fire Alarm               |
| 175 | PA o/p 1                                                           | Select if o/p            |
|     | PA o/p 2                                                           | required to              |
|     | PA o/p 3                                                           | operate if a             |
|     | PA o/p 4                                                           | PA Alarm                 |

#### Leaving Programming Mode

When all programming has been completed:

1. Key-in '99 🖌' at the keypad

The display shows:

2. Press ✔.

The display shows: followed by the time and date.

99:Checking Sys

99:Exit Eng ?

The system is now in user mode.

**Note:** If there is a fault, for example an open tamper circuit, the display shows this and will not return to Day mode. Press X and rectify the faults.

#### **Engineer Reset**

To perform an Engineer Reset:

- 1. Check that the display is showing the alarm condition.
- Key in 0 followed by the Engineer's code (default 7890), followed by 99
   ✓✓.

The display shows the time and date.

#### **Re-entering Programming Mode**

You can go back into programming mode whenever the system is unset and not in alarm:

1. Key in 0 followed by the Engineer's code (default 7890).

The display shows:

Installer Mode

#### You are now in programming mode.

#### Restoring the Access Codes (1st stage reset)

If the user and/or engineer codes are lost, then:

- 1. First remove mains power and then open the case and disconnect the battery.
- 2. Identify the NVM Reset pins and Kick Start pins on the main pcb (see Figures 3).
- 3. Short the NVM Reset pins together using a small wire link. Short the Kick Start pins together with another small wire link.
- 4 Reconnect the battery.
- Remove the shorts from the NVM Reset pins and Kick Start pins. The control unit loads the factory default access codes: User 1: 1234, Engineer: 7890.
- 6. Close the control unit and apply mains power.
- 7. Carry out an engineer reset.

#### **Restoring All Factory Default Programming**

If you wish to restore all factory default options then:

- 1. Enter programming mode (if you are not already there).
- 2. Key in 98 🖌 at the keypad.

The display shows:

Load default

- 3. Press 1  $\checkmark$  at the keypad.
- 4. Press 🗸.

The keypad gives a double confirmation tone and the system loads the factory default Command values, erasing all previously programmed values.

*Note:* The log is protected and cannot be erased by the Installer.

## **Programming Command Reference**

#### 0: Country Defaults

Use this Command to select the country and PTT defaults (to select language see Command 126).

*Note:* 1. If you select options **X**5, **X**6 or **X**7 (Norway, Sweden or Denmark) then the control unit also changes the method of entering programming mode. See "Entering Programming Mode" at the beginning of this chapter.

2. This Command loads default access codes and programming options. See "Programming Commands" for details of the options available.

### 01 - 08 : Zone Programming

The zone programming Commands 01 to 08 take three or more digits. The first two digits describe the zone type, subsequent digits describe the zone attributes.

When you key in the zone number and press  $\checkmark$  the display shows the zone number and any text caption for the zone. At this point you can edit the zone text (see next page). Press  $\checkmark$  again to start entering the zone types and attributes. When you have entered the zone type and attributes press  $\checkmark$  once more to store the changes.

#### Zone Names

When you key in the zone number and press  $\checkmark$  the display shows the current zone name with a flashing cursor under the first letter. Enter letters from the keypad one at a time by pressing a number key repeatedly until the display shows the letter you want. You may already be familiar with typing out short messages on a mobile phone using the same sort of system. Figure 17 shows which letters are assigned to each key. Press C to move the cursor to the next space for a new letter.

If you make a mistake press C or D to move the cursor over the letter you want to change, and key in the new letter. If you want to delete a name completely press D to move the cursor under the extreme left hand character of the name. Press D again. The display clears the old name.

The system can store a maximum of 12 characters per name, including spaces and punctuation marks.

When you have finished entering the user name press  $\checkmark$ .

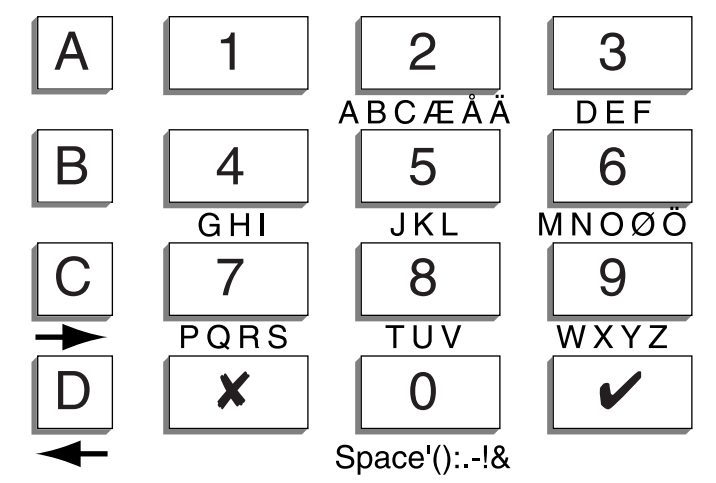

Figure 17. Letters Generated by Each Number Key

#### Zone Types

The following types are available:

- 00 Not Used (NU) The system ignores Zones with this type. Key in 00 for a zone that will not be used.
- **Note:** If a zone is programmed as 'Not Used', it is not necessary to link the circuit or anti-tamper connections.

#### Option Zone Type

- 01 Panic Alarm (PA) Operating a device programmed as 'Panic Alarm' will start either a silent alarm transmission to the ARC, or an audible alarm, depending on how you have programmed PA Response, (see Command 30). PA alarms operate whether the system is set or unset.
- 02 Fire (FR) Smoke or heat detectors connected to FR type zones cause the speakers to give a distinctive fire signal (internal sounders pulsing "Dee Dah Dee Dah..."). Fire alarms operate whether the system is set or unset, and will always trigger communications if fitted.
- 03 Normal Alarm (NA) A zone programmed as 'Normal Alarm' will start an alarm when the system is set.
- 04 24 Hr Zone (24) This zone causes an internal alarm if violated when the system is unset, and a full alarm if the system is set. Providing the Installer programs 24hr zones with 'Omit Allow', the user can omit 24 hour zones in Day mode. Note that the control unit re-instates all 24Hr zones if anyone sets the system.
- 05 Final Exit (FE) Zones of this type must be the last detector to be activated on exit, or the first to be activated on entry. You can use zones of this type to finally set the system, or to start the entry procedure. Use Command 39 to set the exit mode type.

- 06 Entry Route (ER) Use this zone type for detectors sited between the Final Exit door/detector and a keypad. If an 'Entry Route' zone is violated when the system is set, an alarm will occur. If the entry/exit timer is running when an Entry Route zone is violated then no alarm occurs until the entry/exit timer expires.
- 07 Shock Analyser (SA) You can apply this zone type to zones 1 to 4 Only. This zone type can accommodate up to 4 - 5 "Inertia" type sensors normally fitted on windows or patio doors. (See also "Zone Attributes - Sensitivity".)
- O8 Technical (TC) Use this zone type when you want to monitor equipment, for example a freezer, without raising a full alarm. If a technical alarm zone is activated while the system is set, the system makes no audible alarm. However, when a user unsets the system the keypad indicates a fault. If a technical alarm zone is activated while the system is unset then the system starts a pulsed tone from the keypad. If programmed, the control unit also starts communication. When a user enters a valid code the keypad stops the tone and displays the zone.
- 09 Key Box (KB) This zone type is for use in Scandinavia only. When a zone of this type is required, the Installer connects the alarm wires of the zone to a special external key box and the tamper wires to the box enclosure switch. When someone opens the box the control unit logs the event and communicates it to the ARC. The control unit also provides a Key Box output type that you can program to trigger one of the plug by communicator output pins, see Command 151.
- 10 Smoke Detector (SD) Use this type for zones connected to 12V smoke detectors. This type is active whether the system is set or unset and the control unit will transmit a specific alarm to the ARC if triggered. The control unit also provides a Smoke Detector output type that you can program to trigger one of the plug by communicator output pins, see Command 151.

If a zone of this type causes an alarm then the user will need to enter an access code to disarm and reset the system.

Key Switch - There are two Key Switch zone types: Momentary and Fixed. These two zone types are intended for use on zones that connect to an access control keypad, electronic key or other type of hardwired device used to set or unset the system.

When the user operates the Keyswitch while the system is unset then the control unit starts the programmed exit mode.

When the user operates the Keyswitch while the system is set then the control unit unsets the system immediately.

The user cannot reset the sytem from a Keyswitch zone.

To set Level A do not assign a Keyswitch zone to levels B, C or D. To set any other level assign the Keyswitch zone to a single level.

- 11 Momentary (KM) Use this zone type to connect a momentary keyswitch to a single zone.
- 12 Fixed (KF) Use this zone type to connect a fixed position keyswitch to a single zone.
- 13 Anti-Mask Zone (AM) Note *This zone type is for use in EN50131* Grade 3 systems only and is <u>not applicable</u> on the 9651 control panel.
- 14 Forbikobler (FB) This zone type is a Scandinavian entry/exit zone. Use this type on zones connected to stand alone external keypads or access controllers. The zone operates as a normal entry/exit zone but when triggered by the external keypad during the exit time the control unit stops the exit time and sets the system. If the zone is triggered while the system is set then the control unit starts the entry time.

#### Zone Attributes

Specific zone types can have one or more attributes programmed by the digit after the zone Command and type. (To remove an attribute, key in the attribute digit again.)

#### Option

- X1 Chime (C) When enabled by the user, the system gives a non-alarm warning tone when any zones programmed as 'Chime' are opened. This facility operates only while the system is unset.
- **Note:** 1. 'Chime' is available only for Normal Alarm, Final Exit, Entry Route and Shock Analyser zone types.

2. To make chime available from the keypad sounders but not the internal sounder then program Command 22 with option 0.

- X2 Soak Test (S) Use this zone attribute if you want to place under long term test a detector that you suspect is giving false alarms. Zones with this attribute are disabled for 14 days after you return the control unit to user mode. If the zone is opened while the system is set then the Service LED glows and the control unit logs the event as a "Soak Test Fail Zn" (n is the zone number) without sounding any bells or starting signalling. The Service LED stays alight until the Engineer resets the system. After midnight on the 14th day the control unit returns the zone to normal use.
- **Note:** Soak test is available only for Normal Alarm, Entry Route, Technical and Shock Analyser zone types.

- ★3 Double Knock (2) Zones with this attribute will cause an alarm condition only if one or more sensors generate two alarms events within a five minute time window, or if one zone remains open for more than 10 seconds. Programming a zone as 'Double Knock' is a way of reducing false alarms caused by environmental changes, but is not normally recommended.
- *Note:* 'Double Knock' is available only for Normal Alarm and Entry Route zone types.
- ★4 Omit Allow (O) When applied to a zone, this attribute allows the user to omit the zone.
- B Level B When applied, the zone will be armed when the user selects Level B.
- C Level C When applied, the zone will be armed when the user selects Level C.
- D Level D When applied, the zone will be armed when the user selects Level D.
- ★7 Sensitivity When you use this Command you must also enter an extra digit in the range 1 to 6 in order to set the sensitivity of the shock sensor. 1 is least sensitive, 6 is most sensitive. Note that to use this attribute you must make one of zones 1 to 4 a shock analyser type. To adjust the sensitivity you must enter the complete Command, for example to change the sensitivity to 3 you must key in: ★7 + 3.

### 20: Change Engineer Code

To change the Engineer access code:

- 1. Make sure you are in programming mode.
- 2. Key in 20 and press  $\checkmark$ .

|    | The display shows:                            | 20:Code      |
|----|-----------------------------------------------|--------------|
| 3. | Key in a new four digit Engineer access code. |              |
|    | The display shows:                            | 20:Code **** |

4. Press ✔.

## 21: Zone Configuration

This Command allows you to select the wiring type of the zone connectors on the main PCB. The options available are:

#### Option

- 0 Eight Closed circuit zones with global anti tamper on control unit.
- 1 Eight Fully Supervised Loop (FSL) zones on control panel.

See Chapter 3 for wiring details.

#### 22: Loudspeaker Chime

A user may find that the chime tone from the keypads is not loud enough. If so, then use Command 22 option 1 to make the internal sounder also give the chime tone. To alter the volume of the tone from the internal sounder enter a digit in the range 1 to 9. 1 is quietest, 9 is loudest. The internal sounder demonstrates the volume of the tone when you enter the digit.

### 23: RedCare Reset

Option 1 enables RedCare Reset, which is designed to operate with the plugby communicator lead.

**Note:** You must set System Reset to Engineer (Command 33 option 1) to ensure RedCare Reset works correctly.

After an alarm the user keys in their access code to silence the alarm, but cannot reset the system. The first to alarm display and Service LEDs remain visible. The user contacts the ARC, who verifies the user's identity. The ARC sends a signal back to the control unit. The Service LED goes dark and the end user can now reset the system with any valid access code, providing that there are no faults.

Use option 0 (the default) to disable the function.

#### 25: Continuous Sounder

Option 0 of this Command makes the internal sounder follow the external bell delay and duration times. Option 1 makes the internal sounder continue after the external bell times out.

## 27: Exit Fault External Sounders

When programmed with option 0 the system operates the internal sounders if the user tries to exit while a zone is still violated (for example a door is not shut). When programmed with option 1 the system operates the external sounders as well as the internal sounders.

## 28: Status Display

Use option 1 of this Command if you do not wish to show keypad displays permanently. The keypad displays "Level Set" for 180 seconds after the user sets the system and then reverts back to the time and date display. Use this option when installing a system in the U.K.

When set to option 0 the keypad displays "Level Set" the whole time that the alarm system is set.

Use option 2 to make the keypad display revert to time and date 30 seconds after any event. Note that if you use this option the  $\checkmark$  and 🗱 LEDs also operate for only 30 seconds.

## 29: Entry Alarm Delay Time

This Command determines what the system will do if a user strays from an entry route zone during entry. (If this Command is enabled, the system will fulfil the requirements of EN 50131-1.)

Use option 0 to make the system generate an immediate alarm if the user strays from an entry route zone during entry.

If you use option 1 and the user strays from the entry route during entry time then the system waits until the end of the entry time and then adds 30 seconds before raising a full alarm. From the entry stray the internal sounder will operate to alert the user that they have made a mistake and have time to unset the system. If the user enters an access code before the end of the entry time or within the additional 30 seconds then the user can reset the system.

### 30: Silent or Audible PA

This Command selects how the system responds when a PA zone operates. **Option** 

- 0 (Audible PA) The system operates the sounders and, if a communicator is fitted, sends a PA message to the ARC.The keypad displays the PA zone when a user disarms the system.
- 1 (Silent PA) The sounders stay silent. If a communicator is fitted the system sends a PA message to the ARC.The keypad displays the PA zone when a user disarms the system.

## 31: Zone Tamper Reset

Use this Command to ensure that the system complies with Scandinavian requirements for resetting zone tamper alarms while the system is unset.

Use option 0 to allow user reset after a zone tamper.

Use option 1 to enforce engineer reset. The user can silence the alarm, but the engineer must reset the system by entering the engineering access code, or by using anti-code or remote reset.

## 33: System Reset

If you wish to make the system engineer reset, then use option 1. For user reset use option 0.

Certain types of event will always need an Engineer reset, no matter what option you choose for Command 33. These events are:

Auxilliary 12V supply fuse blown.

Keypad missing or failed.

A low battery at the control unit.

### 34: PA Reset

If you wish to make the system engineer reset after a PA alarm then use option 1. For user reset use option 0.

#### 35: First Circuit Response

If you select option 0 (Lock out) then the complete system rearms at the end of the programmed bell run time, but excludes the first zone to activate during the set cycle.

If you select option 1 (Re-arm) then, when an alarm occurs, the complete system (including the first zone to activate) rearms at the end of the programmed bell run time (providing the zone is closed). While the zone is open, the system locks it out. If the zone closes after the system rearms, the system reinstates it.

### 36: Alarm Abort

Users occasionally trigger false alarms by accident. The control unit can be programmed to allow users to abort an alarm by enabling option 1.

If a user accidentally triggers an alarm while the system is set, then the control unit activates Channel 3, starts the bell delay timer and alarm abort timer. To abort the alarm the user must enter a valid access code during the abort period. When the user successfully enters the code during the abort period the system deactivates Channel 3 and triggers the programmed abort channel simultaneously in order to signal a separate code abort, as required by some ARCs.

*Note:* The alarm abort period is controlled by the ARC at 120 seconds.

### 37: Daytime Tamper Communication

This Command controls how the control unit reports tampers while the alarm system is unset.

With option 1 selected the system communicates tamper events to the ARC and starts the internal sounder.

With option 0 selected the system starts the internal sounder only.

## 38: System Tamper Reset

This Command allows you to choose whether the customer can reset the system after a tamper alarm. This facility is independent of that offered by Commands 31 and 33. If you select option 0 (customer) then the user can reset the system after a system tamper alarm providing no fault exists. If you select option 1 (engineer) then you must enter the engineer access code at a keypad to reset the system after a system tamper alarm.

## 39: Level A Exit Mode

Use this Command to select the exit mode for Level A (Full Set).

**Note:** The keypads give a double beep confirmation tone at the end of all setting modes.

#### Option

- 0 Timed. Use this option EITHER if the user completes setting the system by pushing an exit terminate button connected to a keypad OR if no exit terminate button is connected, and the system sets after a delay selected using Command 44.
- 1 Terminate. Use this option if the user completes setting the system by pushing an exit terminate button connected to a keypad. Note that the exit time is infinite in this option.
- 2 Final door set. Use this option to complete setting the system by closing a door fitted with a Final Exit zone detector. Note that the exit time is infinite in this option.
- 3 Lock Set. To use this method you must install a lock switch with the contacts connected to the ET terminals of a keypad. This facility is available on keypad software version 1.4.2 onwards.

# **Note:** 1. The lockswitch contacts must be closed circuit with the lock unlocked.

2. Do not connect more than one lockswitch (or any other device) to the keypad ET terminals.

To set the system the user first enters their access code at a keypad. The control unit starts the exit tone. Note that the exit time is infinite in this option. The user then closes the final exit zone and turns the key in the lock switch to "locked". The system sets seven seconds after the lock switch contacts open (detector settling time), and changes the final exit zone to a Normal Alarm zone.

To unset the system the user turns the lock switch to "unlocked" (closing the lock switch contacts). The keypads start a continuous tone. When the user opens the final exit zone the control unit starts

the entry timer. The user completes entry by unsetting the system in the normal way.

**Note:** If an intruder opens the final exit door without first unlocking the lockswitch then the control unit immediately starts an alarm.

If you select Timed (options 0), Terminate (option 1), or Final Door (option 2) exit modes the system allows a seven second settling time after pressing an exit terminate button or closing a final door.

#### 40: System Auto Re-Arm

This Command lets you program the number of times that the system will rearm when the bell delay expires. The system re-arms all closed zones. Select option 0 to make the system never re-arm (the system will go into alarm once only). Select options 1 to 4 to make the system re-arm once, twice, three times or always.

Use this Command in conjunction with Command 35 - First Circuit Response.

If the system has rearmed, then when a user enters the system through the entry route the control unit will give an audible internal alarm in place of the normal entry tone.

#### 41: Bell Delay

When the system is set and (for example) an intruder violates a zone, then the system waits for the programmed Bell Delay before operating the external sounder. The system then operates the external sounder for the programmed Bell Duration. See "Programming Commands" for the Command options.

#### 42: Bell Duration

This Command lets you set the length of time the system will operate the external sounder during an alarm. See "Programming Commands" for the Command options.

## 43: Level A Entry Time

This Command lets you set the Entry Time for Full Set. See "Programming Commands" for the Command options. The time starts when a user opens any Final Exit zone.

#### 44: Level A Exit Time

This Command lets you set the Exit Time for Full Set. See "Programming Commands" for the Command options.

### 45: Entry/Exit Tone Volume

Use this Command to set the volume of entry/exit tones from the internal sounder. If you select option 0 then the internal sounder gives no entry/exit tones. If you select option 1 then the internal sounder gives quiet entry/exit

tones, while option 9 gives the loudest entry/exit tones. The internal sounder demonstrates the volume of the tone when you enter the digit.

## 46: Tamper Alarm Annunciation

Use this Command to chose which sounders the control unit will activate for a tamper alarm while the system is unset.

#### Option

- 0 Selects internal sounders only.
- 1 Selects keypad sounders only.
- 2 Selects internal sounders and keypad sounders.

## 50: CSID Code

To allow the customer to use the 'Remote Reset' facility, you must program the control unit as 'Engineer Reset' (Command 33 option 1) and then install a four digit Central Station Identification (CSID) code.

First make contact with the ARC and obtain the CSID code. Then ensure that the system is in programming mode. Next, key in:

#### 50 🖌 nnnn 🖌

Where nnnn is the "CSID Code".

The control unit now contains the same CSID code as the ARC. After an alarm the control unit can generate a 'Reset Code' which will be recognised by the ARC 7300 Remote Reset decode programmer.

After an alarm the user keys in their access code to silence the alarm, but cannot reset the system. The system generates a four digit code number and displays it on the keypad. The user calls the ARC and tells them the number shown on the keypad display. The ARC verifies the user's identity, then enters the code number into a special programmer. The programmer generates an 'Anti Code', which the ARC gives back to the user. The user then enters the 'Anti Code' at the keypad to reset the system.

*Note:* To delete a CSID code key in "0000" over the existing code.

### 51: Setting Time and Date

The system has an internal clock/calendar which it uses to date stamp the log print-out. To set the system's clock/calendar to the correct time and date:

- 1. Enter programming mode (if you are not already there).
- 2. Key in  $51 \checkmark$  at the keypad.

The display shows the current date, for example: D11 M09 Y01

3. Key in two digits for the day number and press ✔. Use a leading zero for the first nine days of the month.

- 4. Key in the two digits for the month number and press ✓. Use a leading zero for January to September.
- 5. Key in the two digits of the year and press  $\checkmark$ .

The display shows the current time, for example: H09 M15

- 6. Key in two digits for the hours of the day and press ✔. Use the 24-hour clock.
- Key in two digits for the minutes and press ✓.
   The keypad sounder gives a double "bleep" and the display shows "Installer Mode". The system sets its internal clock/calendar to the time you have given it.

## 52: Omit Tamper Allowed

This Command ensures that the control unit omits the tamper contacts as well as the alarm contacts when a user omits a zone.

*Note:* You must give the zone the omit attribute to allow the user to omit a zone.

#### Option

- 0 The control unit omits alarm contacts only
- 1 The control unit omits both alarm and tamper contacts when the user omits a zone.

#### 53: Abort Reset

#### Option

- 0 Ensures that reset after abort is the same as system reset (see Command 33).
- 1 Enables customer reset after an abort.

### 60: Level B Final Exit Operation

Command 60 controls how the system will treat Final Exit zones in part set Level B. When the Command option is set to 0 any Final Exit zones included in part set B will continue to act as Final Exit zones during part set B. When the option is set to 1 any Final Exit zones included in part set B will act as Normal Alarm zones during part set B.

#### 61: Level B Entry Route Response

Command 61 controls how the system treats Entry Route zones during part set B. When the option is set to 0 all Entry Route zones included in part set B will continue to act as Entry Routes during part set B. When the option is set to 1 any Entry Route zones included in part set B will act as Final Exit zones during part set B.

## 62: Level B Exit Mode

Command 62 specifies the exit mode for Level B.

#### Option

- 0 Low Tone. Timed set with the exit tone fixed at half volume.Use Command 65 to select the exit time.
- 1 Instant Set (no exit tone)
- 2 Silent Set. (Timed Set with no exit tone) .Use Command 65 to program the Exit time.
- 3 As A. The exit mode chosen for Level A (whole system) is also applied to this level.
- **Note:** The keypads give a double beep confirmation tone at the end of all setting modes.

## 63: Level B Alarm Response

Command 63 specifies the alarm response for Level B.

#### Option

- 0 Keypad sounders.
- 1 Internal sounders and keypad sounders
- 2 Local alarm (internal and external sounder only).
- 3 Full alarm (communication outputs and internal/external sounders).

#### 64: Level B Entry Time

This Command sets the entry time for Level B. See "Programming Commands" for options.

### 65: Level B Exit Time

This Command sets the exit time for Level B. See "Programming Commands" for options.

### 70: Level C Final Exit Operation

Command 70 controls how the system will treat Final Exit zones in part set Level C. When the Command option is set to 0 any Final Exit zones included in part set Level C will continue to act as Final Exit zones during part set Level C. When the option is set to 1 any Final Exit zones included in part set Level C will act as Normal Alarm zones during part set C.

## 71: Level C Entry Route Operation

Command 71 controls how the system treats Entry Route zones during part set Level C. When the option is set to 0 all Entry Route zones included in part set Level C will continue to act as Entry Routes during part set Level C. When the option is set to 1 any Entry Route zones included in part set Level C will act as Final Exit zones during part set C.

#### 72: Level C Exit Mode

Command 72 specifies the exit mode for Level C.

#### Option

- 0 Low Tone. Timed set with the exit tone fixed at half volume. Use Command 75 to select the exit time.
- 1 Instant Set (no exit tone)
- 2 Silent Set. (Timed Set with no exit tone) .Use Command 75 to program the Exit time.
- 3 As A. The exit mode chosen for Level A (whole system) is also applied to this level.

**Note:** The keypads give a double beep confirmation tone at the end of all setting modes.

## 73: Level C Alarm Response

Command 73 specifies the alarm response for Level C.

#### Option

- 0 Keypad sounders only.
- 1 Internal sounders and keypad sounders.
- 2 Local alarm (internal and external sounder only).
- 3 Full alarm (communication outputs and internal/external sounders).

### 74: Level C Entry Time

This Command sets the entry time for Level C. See "Programming Commands" for options.

### 75: Level C Exit Time

This Command sets the exit time for Level C. See "Programming Commands" for options.

### 76: Level D Exit Mode

Command 76 specifies the exit mode for Level D.

#### Option

- 0 Low Tone. Timed set with the exit tone fixed at half volume. Use Command 79 to select the exit time.
- 1 Instant Set (no exit tone)
- 2 Silent Set. (Timed Set with no exit tone ).Use Command 79 to program the Exit time.
- 3 As A. The exit mode chosen for Level A (whole system) is also applied to this level.

**Note:** That the keypads give a double beep confirmation tone at the end of all setting modes.

### 77: Level D Alarm Response

Command 77 specifies the alarm response for Level D.

#### Option

- 0 Keypad sounders only.
- 1 Internal sounders and keypad sounders.
- 2 Local alarm (internal and external sounder only).
- 3 Full alarm (communication outputs and internal/external sounders).

#### 78: Level D Entry Time

This Command sets the entry time for Level D. See "Programming Commands" for options.

#### 79: Level D Exit Time

This Command sets the exit time for Level D. See "Programming Commands" for options.

#### 81, 82, 83, : Output Programming

The system has three transistorised, high current, programmable outputs. Command 81 programs output 1, Command 82 programs output 2 and, Command 83 programs output 3. All three Commands take a single following digit that selects the function.

**Note:** The outputs are a "pull down" type that provide negative applied control signals. The outputs float(neither + or -) when inactive, and 0V when active.

#### Output Type Option

- 00 Bell. The control unit operates this output during an alarm. Use Command 41 to control bell delay and 42 to control bell duration.
- 01 EE Follow. This output is active when the entry or exit time starts and deactivates at the end of the entry/exit time, or if the entry/exit time is terminated. The output can be used for a separate entry/exit buzzer. Note that the output does not give a tone during part set if the exit mode is silent set or instant set.
- 02 Armed lamp. The output is active continuously while the system is full or part set.
- 03 PIR Set Latch. This output is active when the system is set and deactivates when the system is unset or an alarm condition occurs. The output will also activate for one second when a reset is performed or the control unit leaves programming mode. In addition, the output is active during a walk test.
- 04 Shock Reset. This output is used to reset shock sensors, (for example the 'Viper or Trapper'). The control unit triggers the output at the start of the exit period. The output remains active for a fixed time of five seconds.
- 05 Walk Test. This output is active during both engineer and user walk test and in the period between silencing the system and resetting the system. This output type is used on movement detectors which have the facility to switch off the walk test LED in any state other than a walk test.
- 06 Ready Lamp. (System is Clear to Set) This output is active when the system is unset, and if there are no faults. The output is inactive when the system is full or part set, during any alarm, or if a circuit fault prevents setting (Final Door and Entry Route zone types are ignored).
- *Note:* The output will also be active when the control unit is in programming mode.
- 07 24 Hour alarm. This output will become active if a zone designated as '24 Hours' is violated. The output deactivates when the system is disarmed.
- 08 Strobe. In an alarm the system operates the output. The output remains active until the user disarms the system.
- 09 Smoke Reset. This output is designed to be connected to low voltage smoke detector reset terminals. The control unit operates the

output for 3 seconds when the system is reset after any alarm has occurred.

- 10 Siren Test. This output becomes active when the Installer performs a sounder test using Command 91.
- 11 Strobe Set. This output is active for 10 seconds after the system has set. The output can be used to operate the strobe to give a visual indication that the system has completed setting.
- 12 Pulse Set o/p 1. This output becomes active for a programmable time period between 1 12 seconds (in command 170) & when the assigned level(s) (ABCD) (in command 171) is set.
- 13 Pulse Unset o/p 1. This output becomes active for a programmable time period between 1 12 seconds (in command 172) & when the assigned level (ABCD) (in command 173) is set.
- Pulse Set o/p 1. This output becomes active for a programmable time period between 1 12 seconds (in command 170) & when the assigned level (ABCD) (in command 171) is set.
- 27 Pulse Set o/p 2. This output becomes active for a programmable time period between 1 12 seconds (in command 170) & when the assigned level (ABCD) (in command 171) is set.
- 28 Pulse Set o/p 3. This output becomes active for a programmable time period between 1 – 12 seconds (in command 170) & when the assigned level (ABCD) (in command 171) is set.
- 29 Pulse Set o/p 4. This output becomes active for a programmable time period between 1 – 12 seconds (in command 172) when someone unsets the A or B or C or D levels (in command 171), or during a fire or PA alarm (if the function is selected in commands 174 or 175).
- 30 Pulse Unset o/p 1. This output becomes active for a programmable time period between 1 − 12 seconds (command 172) when someone unsets the A or B or C or D levels, or during a fire or PA alarm (if the function is selected in commands 174 or 175).
- 31 Pulse Unset o/p 2. This output becomes active for a programmable time period between 1 12 seconds (command 172) when someone unsets the A or B or C or D levels, or during a fire or PA alarm (if the function is selected in commands 174 or 175).
- 32 Pulse Unset o/p 3. This output becomes active for a programmable time period between 1 − 12 seconds (command 172) when someone unsets the A or B or C or D levels, or during a fire or PA alarm (if the function is selected in commands 174 or 175).

33 Pulse Unset o/p 4. - This output becomes active for a programmable time period between 1 – 12 seconds (command 172) when someone unsets the A or B or C or D levels, or during a fire or PA alarm (if the function is selected in commands 174 or 175).

#### 85: Burglar Communications Re-arm

This Command determines what happens to the "Burg" communications output at the end of the bell run time.

#### Option

- 0 Latched. The output stays active until an engineer or user resets the system.
- 1 Rearm. The system rearms Channel 3 once the bell timer has expired. Once the Channel is rearmed, the system is ready to report any new alarm. The system bypasses any detectors that are still violated.
- *Note:* 1. If a Final Exit Zone is triggered, Channel 3 becomes active at the end of the Programmed Entry time, or,

2. If Dual Ply Entry is enabled (Command 86 1) and the Final Exit zone is triggered then Channel 3 becomes active at the end of the 30 second Dual ply grace period, or,

3. If Alarm Abort is enabled (Command 36 1) Channel 3 restores if the user unsets the system.

### 86: Dual Ply Entry Warning

If users habitually exceed the entry time use option 1 to add a 30 second extension during which the internal sounders give a warning tone. The extension applies to both Full and Part setting.

If users exceed the dual ply entry warning during full set then the system gives a full alarm. If users exceed the dual ply entry warning during part set then the system gives an alarm that is determined by Commands 63 for part set B, 73 for part set C, or 77 for part set D.

Use Option 0 (default) to disable Dual Ply Entry.

#### 87: Keypad Dual Key Alarms

This Command allows users to raise a alarms by pressing two keys on the keypad at the same time. When this facility is enabled (option 1) the alarms available are:

| PA alarm      | keys 1 and 3 |
|---------------|--------------|
| Medical alarm | keys 4 and 6 |
| Fire alarm    | keys 7 and 9 |
|               |              |

Use option 0 to disable this Command.

## 90 - 97: See "5.Testing"

#### 98: Load Full Defaults

Use this Command to load default values for all Commands.

- 1. Enter programming mode (if you are not already there).
- 2. Key in 98  $\checkmark$  at the keypad.

The display shows:

Load default

Exit Eng?

Checking System

- 3. Press 1. (You can press **X** to stop the procedure if you change your mind at this stage.)
- 4. Press 🗸.

The keypad gives a double confirmation tone and the system loads the factory default Command values, erasing all previously programmed values.

Note: The log is protected and cannot be erased by the Installer.

#### 99: Leave Programming Mode

To leave programming mode:

1. Key in 99 ✓ at the keypad.

The display shows:

2. Press V.

The display shows: and after a few seconds the control unit resets itself and returns to user mode.

If any 24 hour, Fire, PA or Technical zones or any tamper switches are active when you try to leave

programming mode then the keypad gives an error tone and displays all the faults.

Clear the faults shown on the display and press ✓. Repeat steps 1 and 2 and the control unit should leave programming mode.

## 126: Select Language

The control unit can display messages on the keypads in one of several different languages. Use Command 126 to select the language you wish to use. The options available are:

0: English (default)

4: Nederl (Dutch)

5: Francai (French)

1: Italian

- 6: Deutsch (German)
- 2: Espanol (Spanish)
- 7: Norsk (Norwegian) 8: Svenska (Swedish)
- 3: Portugu (Portuguese)
  - 9: Dansk (Danish)

### 151 - 158: Plug by Communicator Outputs

The main circuit board of the control unit provides eight programmable outputs that can be used to control a plug-by communicator. The outputs can be connected to the communicator by an twelve-way wiring harness provided with the control unit. See "3. Installation - Fitting a Plug-by Communicator" for details of the wiring harness.

Commands 151 to 158 allow you to assign one of several options to each output. Command 151 controls output 1, 152 output 2, and so on up to Command 158 which controls output 8. Each Command has the same options, as follows:

- 00 Not used
- 01 Fire
- 02 PA
- 03 Burglar
- 04 Open/Close
- 05 Alarm Abort
- 06 Technical Alarm
- 11 AC Fail
- 12 Tamper Alarm (Day tamper)
- 13 Open
- 14 Close
- 15 Zone Omitted

- 16 Medical Assistance
- 17 Key Box
- 18 Anti Mask
- 19 Smoke Detector
- 30 Set o/p 1
- 31 Set o/p 2
- 32 Set o/p 3
- 33 Set o/p 4
- 34 Unset o/p 1
- 35 Unset o/p 2
- 36 Unset o/p 3
- 37 Unset o/p 4

### **159: Invert Plug by Outputs**

This option allows the plug by outputs to operate as +ve applied. (By default the outputs operate as +ve removed.)

#### Option

0 +ve Removed to trigger. The inactive output is +ve. When active the output goes to 0V.

1 +ve Applied to trigger. The inactive output floats. When active the output goes +ve.

## 170 - 175: Pulsed Set & Unset Output Options

Use commands 170 to 175 to apply additional options to the output types pulsed set o/p 1-4 and pulsed unset o/p 1-4.

**Example 1:** Panel output 3 is programmed with the output type 12 (Pulsed set o/p 1). This is required to operate a locking mechanism when the system is set. The locking system requires a pulsed trigger time of 6 seconds (command 170 - Set o/p 1 is programmed as 06 seconds). This is only to be applied when the whole system is set. Select level A in command 171 Set O/p 1).

The programming sequence for the physical panel output no. 3 is:

Command 83 = 12 (Output type - Pulsed Set o/p 1)

Command 170 = (set 1 = 06) seconds

Command 171 = (set 1 = a) level

**Example 2:** Panel output 3 is programmed with the output type 13 (Pulsed Unset o/p 1). This is required to operate an unlocking mechanism when the system is set. The unlocking system requires a pulsed trigger time of 8 seconds (command 172 - Set o/p 1 is programmed as 08 seconds). This is only to be applied when the whole system is Unset. Select level A in command 173 Set O/p 1). In addition if a Fire or PA alarm occurs then the output will be active for the programmed time.

The programming sequence for the physical panel output 3 is: -

Command 83 = 13 (Output type - Pulsed Unset o/p 1)

Command 172 = (set 1 = 08) seconds

Command 173 = (set 1 = a) level

Command 174 = (Fire o/p 1) active if Fire alarm

Command 175 = (PA o/p 1) active if PA alarm

The Pulsed set o/p commands are:

(use tick key to scroll round o/p 1-4)

- 170 Set o/p 1 Time, select a time in the range 01-12 seconds Set o/p 2 Time, select a time in the range 01-12 seconds Set o/p 3 Time, select a time in the range 01-12 seconds Set o/p 4 Time, select a time in the range 01-12 seconds
- 171 Set o/p 1 ABCD, select the level(s) in which the output will be active, toggle abcd keys to select level on /off.Set o/p 2 ABCD, select the level(s) in which the output will be active toggle abcd keys to select level on /off.

Set o/p 3 ABCD, select the level(s) in which the output will be active toggle abcd keys to select level on /off.

Set o/p 4 ABCD, select the level(s) in which the output will be active toggle abcd keys to select level on /off.

- 172 Unset o/p 1 Time, select a time in the range 01-12 seconds Unset o/p 2 Time, select a time in the range 01-12 seconds Unset o/p 3 Time, select a time in the range 01-12 seconds Unset o/p 4 Time, select a time in the range 01-12 seconds
- 173 Unset o/p 1 ABCD, select the level(s) in which the output will be active, toggle abcd keys to select level on /off.
  Unset o/p 2 ABCD, select the level(s) in which the output will be active, toggle abcd keys to select level on /off.
  Unset o/p 3 ABCD, select the level(s) in which the output will be active, toggle abcd keys to select level on /off.
  Unset o/p 4 ABCD, select the level(s) in which the output will be active, toggle abcd keys to select level on /off.
  174 Fire o/p 1. Select as on if O/P 1 is to respond if a Fire alarm occurs.
- 174 Fire o/p 1, Select as on if O/P 1 is to respond if a Fire alarm occursFire o/p 2, Select as on if O/P 2 is to respond if a Fire alarm occursFire o/p 3, Select as on if O/P 3 is to respond if a Fire alarm occursFire o/p 4, Select as on if O/P 4 is to respond if a Fire alarm occurs
- 175 PA o/p 1, Select as on If O/P 1 is to respond if a PA alarm occurs PA o/p 2, Select as on If O/P 2 is to respond if a PA alarm occurs PA o/p 3, Select as on If O/P 3 is to respond if a PA alarm occurs PA o/p 4, Select as on If O/P 4 is to respond if a PA alarm occurs

Note: For options 174 to 175 use 1 for ON and 0 for OFF.

## 5. Testing

#### Reading the Log (Command 90)

The control unit keeps a log of recent events The log can contain up to 250 events. Each event is represented by a short text message, shown below and on the next page. To review the event log, make sure the system is in programming mode, then:

1. Key in 90**√**.

The display shows the most recent event in the log. For a list of the log messages see below.

- 2. Key in 1 to show earlier events or 3 to see more recent events.
- 3. Press  $\checkmark$  to toggle between the event message and the event time.
- 4. Press  $\mathbf{X}$  to leave the log.

The table below and on the next page shows all the messages that can appear in the event log. The left hand column shows the messages that appear on a keypad display.

**Note:** Each event in the log is accompanied by the date and time in numerical format.

Neither the Installer nor the user can erase the log.

In the log user codes are represented by numbers as follows:

| U00 | Installer    | U19 | Idle         |
|-----|--------------|-----|--------------|
| U01 | User code 1  |     |              |
|     |              | U21 | Keyswitch    |
| U16 | User code 16 | U22 | Remote Reset |

- U17 Duress code
- U18 Control Unit

#### Keypad and Event Log Displays

| Keypad            | Meaning                                                         |
|-------------------|-----------------------------------------------------------------|
| AC Fail           | Mains supply failed                                             |
| AC Restore        | Mains supply restored                                           |
| Alarm Abort       | User aborted alarm                                              |
| Aux DC Fail       | Aux power failed                                                |
| Aux DC Fail Rstr  | Aux power restored                                              |
| Bad Checksum      | The control unit has detected data corruption in its memory     |
| Batt Missing      | Battery disconnected                                            |
| Batt Missing Rstr | Battery re-connected                                            |
| Burg Znn Alarm    | Intruder alarm on zone nn                                       |
| Burg Znn Rstr     | Instruder alarm on zone nn restored                             |
| Codes Defaulted   | User access codes and installer code returned to default values |
| Defaults Loaded   | All programming defaults loaded                                 |

Keypad EEProm Fail Fire Znn Alarm Fire Znn Reset Fire Znn Rstr Knn Excess Keys Knn Missing Knn Restore Knn Tamper Tamper Knn Restr Fr Knn Alarm Md Knn Alarm Key Sw Set Znn Key Sw UnsetZnn Key Box Cls Znn Key Box Opn Znn Lid Tamp Rst Lid Tamper Low Batt Rstr Low Batterv PA Knn Alarm PA Znn Alarm PA Znn Rstr Set Fail Znn Smk Det Alm Znn Smk Det Res Znn Soak Fail Znn Sounder Tamp Rst Sounder Tamper System Rearmed System Startup Tamper Znn Tamper Znn Rstr Tech Znn Alarm Tech Znn Rstr **Tel Line Fault** Tel Line Rstr Unn Change Unn Unn Delete Unn Unn Off-Site Unn On-Site **Unn System Reset** Unn System Set Unn System UnSet **Unn Time/Date** Unn Znn Omit Unn Znn Unomit

#### Meaning

Control unit memory damaged Fire alarm on zone nn Fire alarm on zone nn reset Fire alarm on zone nn restored User has tried to enter access code too many times on keypad nn Keypad nn disconnected Keypad nn re-connected Tamper alarm on keypad nn Tamper alarm on keypad nn Fire alarm started at keypad nn Medical alarm started at keypad nn System set by keyswitch on zone nn System unset by keyswitch on zone nn Keybox on zone nn closed Keybox on zone nn opened Control unit lid tamper alarm restored Control unit lid tamper alarm Control unit low battery restored Low battery on control unit Panic alarm raised from keypad nn Panic alarm raised from zone nn Panic alarm on zone nn restored System setting failed because of fault on zone nn Smoke detector alarm on zone nn Smoke detector on zone nn restored Soak fail test on zone nn caused alarm Tamper on sounder restored Sounder tamper System rearmed Power applied to system Zone nn tamper alarm Tamper alarm on zone nn restored Technical alarm on zone nn Technical alarm restored on zone nn Telephone line fault detected Telephone line restored User nn changed access code for user nn User nn deleted access code for user nn Engineer exited programming mode Engineer entered programming mode User nn reset system User nn set system User nn unset system User nn changed the time and date User nn omitted zone nn User nn un-omitted zone nn

## **Testing Outputs (Commands 91-96)**

You may test parts of the system by entering commands at the keypad. To carry out a test make sure the system is in programming mode and then key in one of the following commands. Press  $\checkmark$  to end each test:

91 ✓ To test output 1 (usually the external sounder/bell).

92✔ To test output 2 (usually the strobe output).

**93✓** To test output 3.

**95**✓ To test the keypad sounder.

#### Engineer Walk Test (Command 97)

Allows the engineer to test all devices on the system.

- 1. Enter programming mode.
- 2. Key in 97 🖌

The display shows:

97: Walk Test

3. Open and close each alarm and tamper contact in turn.

The system gives a chime tone each time you open and close a detector contact. The displays shows: "A:Zone:" and the zone number of every detector you have tested (note that the display shows each zone number for one second, in sequence). If you also test the tampers on each zone the display shows the letter "T" against each zone number.

4. Press X to stop the walk test.

Note that the Engineer's walk test allows you to test **all** zones including PA zones, zone tampers, and control unit and bell tampers. The user's walk test does not allow you to test PA, Fire, 24Hr, Technical zones, or tampers.

## <u>Index</u>

| 24 hour alarm              |
|----------------------------|
| 24 hour zones              |
| Access codes5              |
| restoring25                |
| Alarm Abort                |
| description                |
| Alarm response             |
| Level B                    |
| Level C                    |
| Level D                    |
| Anti code                  |
| Anti mask                  |
| Armed lamp41               |
| Auto re-arm                |
| Auxilliary                 |
| output6                    |
| Battery                    |
| fitting                    |
| Bell                       |
| current6                   |
| delay                      |
| duration                   |
| Bell tamper6               |
| Bell test                  |
| Burg comms rearm           |
| Cable entries11            |
| CC wiring 13               |
| Chime 29                   |
| Communicator 16            |
| cabling 17                 |
| connection 17              |
| fitting                    |
| outout                     |
| Plug on 3                  |
| Continuous sounder 31      |
| Control Unit               |
| diagram 3                  |
| fitting case 0             |
| CSID 36                    |
| CSID code 36               |
| Defaulte                   |
| Country 26                 |
| Load full                  |
| Load Tull                  |
| Dimensions 6               |
| Double Knock 20            |
| Dudliphy optry 42          |
| Dual ply entry             |
| Engineer ende              |
| changing 20                |
| Changing                   |
| Entry alarm delay lime     |
| Entry route                |
| Entry route response       |
| Level B                    |
| Level C                    |
| Enuy unie                  |
| Level A                    |
| Level D                    |
| Level C                    |
| Entry / Exit               |
| Entry/Exit                 |
| Entry/Exit<br>Scandinavian |
| Entry/Exit<br>Scandinavian |

| Exit fault external sounders<br>Exit mode | 31         |
|-------------------------------------------|------------|
| Level A                                   | 34         |
| Level B                                   | 38         |
| Level C                                   | 39         |
| Level D                                   | 39         |
| Exit terminate button                     | 12         |
| Exit time                                 | 40         |
| Level A                                   | 35         |
| Level B                                   | 38         |
| Level C                                   | 39         |
| Final door set                            | 34         |
| Final exit                                | 27         |
| Final Exit Response                       |            |
| Level B                                   | 37         |
| Level C                                   | 38         |
| Fire                                      | 27         |
| First circuit response                    | 33         |
| Forbikobler                               | 29         |
| Four wire CC                              | 13         |
| FSL                                       | 14         |
| resistor colour code                      | 14         |
| Fuse                                      | 11         |
| Fuses                                     | . 6        |
| Inputs                                    | . 6        |
| Instant Set                               | 34         |
| Key box                                   | 28         |
| Key switch                                | 28         |
| Kevpad                                    | . 3        |
| addressing                                | 12         |
| backlight                                 | 12         |
| backplate                                 | 10         |
| current                                   | 6          |
| displays                                  | 32         |
| dual key alarm                            | 43         |
| fitting                                   | .0         |
| sounder test                              | 50         |
| tamper 9                                  | 10         |
| Kevswitch                                 |            |
| Wiring                                    | 15         |
| Kick start pins                           | 18         |
| Language selection                        | 45         |
|                                           |            |
| alarm response                            | 40         |
| entry time                                | 40         |
| exit time                                 | 40         |
| Line fault input                          | . 6        |
| Load full defaults                        | 44         |
| Log                                       | 48         |
| viewing                                   | 48         |
| Loudspeaker                               | . 6        |
| Loudspeaker chime                         | 31         |
| Mains connection                          | 11         |
| Normal alarm                              | 27         |
| Not used                                  | 27         |
| Omit allow                                | 30         |
| Omit tamper                               | 37         |
| Output                                    |            |
| communicator                              | . 6        |
| plug by communictor                       | 45         |
| programming                               | 40         |
| testing                                   | 50         |
| type 40                                   | <u>4</u> 1 |
| ·/r · ·································   | •••        |

| using                        | 14     |
|------------------------------|--------|
| PA reset                     | 33     |
| Panic Alarm                  | 27     |
| PCB                          | 7      |
| Plug by communicator outputs | 45     |
| Power                        |        |
| Control unit current         | 6      |
| Programming commands         | 20     |
| Programming mode             | 20     |
| leaving                      | 24, 44 |
| re-entering                  | 25     |
| Pulse Set                    | 42     |
| Pulse Unset                  | 42     |
| Ready lamp                   | 41     |
| Reset                        |        |
| after abort                  | 37     |
| engineer                     | 24     |
| RedCare                      | 6      |
| remote                       | 36     |
| shock                        | 41     |
| tellback                     | 31     |
| Sensitivity                  | 30     |
| Set latch                    | 41     |
| Shock analyser               | 28     |
| Shock reset                  | 41     |
| Silent or audible PA         | 32     |
| Siren test                   | 42     |
| Smoke detector               | 28     |
| Smoke reset                  | 41     |
| Soak Test                    | 29     |
| Sounders                     | 12     |
| Specification                | 6      |

| Start up                  | 18    |
|---------------------------|-------|
| Status display            | 32    |
| Strobe                    | 41    |
| testing                   | 50    |
| Strobe set                | 42    |
| Strobe while setting      | 42    |
| System tamper reset       | 34    |
| Tamper alarm annunciation | 36    |
| Tamper communication      | 33    |
| Tamper return             | 6     |
| Technical                 | 28    |
| Tellback                  | 6     |
| Tellback reset            | 31    |
| Terminate                 | 34    |
| Testing                   | 48    |
| Time and date             | 36    |
| Timed                     | 34    |
| User codes                | 20    |
| Walk test4                | 1, 50 |
| Weight                    | 6     |
| Zone                      |       |
| attributes                | 29    |
| description               | 5     |
| names                     | 26    |
| programming               | 26    |
| types                     | 27    |
| wiring                    | 13    |
| Zone configuration        | 31    |
| Zone Name                 | 30    |
| deleting                  | 26    |
| Zone tamper reset         | 32    |
|                           |       |

Notes

## **Declaration of Conformance**

Cooper Security Ltd issues this certificate to certify that the equipment known as:

## 9651

Complies with the following directive:

# 1995/5/EC R&TTE Directive

Signed

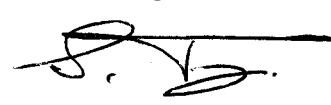

Stewart Taylor, Technical Director Date: 6/2/2004

Cooper Security Ltd. Security House Vantage Point Business Village Mitcheldean Gloucestershire GL17 0SZ www.scantronic.co.uk Product Support (UK) Tel: +44 (0) 870 757 5400. Available between: 08:15 and 17:00 Monday to Thursday, 08:15 and 17:00 Monday to Thursday, 08:15 and 12:45 Friday. Emergency service only between 12:45 and 17:00 Friday. Product Support Fax: (01594) 545471 Part Number 496929 Issue 2